### **Resources Covered**

- Search for a Course
  - by subject
    - by goal area
    - by date/time
- Add course to the Wish List
- Register for a Course
- Drop/Withdraw from a Course

- How to read more about a course
- Registration Holds
- Enter registration Access Code
- Look up Registration Window
- Check Final Grades
- Unofficial Transcript
- Degree Audit Report DARS

### Dashboard

The dashboard is what you first see when you log into E-services and now you will navigate to other services. A summary can be found on this page about your:

- Academic holds
- Current class schedule
- Financial Aid
- Minnesota State school summary

#### Z Minnesota State University mankato

| Student e-services                     |                                      |                                                                                     |                 | MSU Te                                     | ch ID 00023565   My Profile   Logout |  |  |  |
|----------------------------------------|--------------------------------------|-------------------------------------------------------------------------------------|-----------------|--------------------------------------------|--------------------------------------|--|--|--|
| Dashboard                              | My Dashboard<br>Welcome to Minnesota | State Colleges & Universit                                                          | ies eServices.  | 10010                                      | and ourses i hy right i togoth       |  |  |  |
| Home                                   | Holds that may Impa                  | act Registration                                                                    |                 |                                            |                                      |  |  |  |
| Account Management                     | School                               | Type of hold                                                                        |                 | Registration Impact                        |                                      |  |  |  |
| Courses & Registration                 | 📥 MSU, Mankato                       | Admission Office H                                                                  | old             | Contact Admissions Office 389              | -1822 TC 122                         |  |  |  |
| Academic Records                       | Class Schedule                       |                                                                                     |                 |                                            |                                      |  |  |  |
| Financial Aid                          | Current Term: Spring                 | 2019                                                                                |                 |                                            |                                      |  |  |  |
| Housing and Dining                     | School                               | Class                                                                               | Days            | Time                                       | Bldg/Room                            |  |  |  |
| Bills and Payment                      | MSU, Mankato                         | Test Course                                                                         | M               | 06:00 PM - 07:50 PM<br>ARR-ARR             | NA/NA<br>ON/LINE                     |  |  |  |
| Student Employment                     | MSU, Mankato                         | Test Course                                                                         | W               | 07:00 PM - 07:50 PM<br>07:00 PM - 07:50 PM | WA/0130<br>WA/0241                   |  |  |  |
| Contact Us                             | Next Terry Oversea 2                 | 040                                                                                 |                 |                                            |                                      |  |  |  |
| Campus                                 | ▶ Next Term: Summer 2                | 019                                                                                 |                 |                                            |                                      |  |  |  |
| Order Textbooks                        | Financial Aid - Acade                | mic Year 2019                                                                       |                 |                                            |                                      |  |  |  |
| Registraria Office                     | School                               | Status                                                                              |                 |                                            |                                      |  |  |  |
| Registral s Office                     | MSU, Mankato                         | MSU, Mankato Until processing begins, a Financial Aid status will not be available. |                 |                                            |                                      |  |  |  |
| Directories                            | Normandale                           | Until processing begin                                                              | is, a Financial | Aid status will not be available.          |                                      |  |  |  |
| Calendars                              | My Minnesota State                   | School Summary                                                                      |                 |                                            |                                      |  |  |  |
| INFORMATION                            | Minnesota State Ur                   | iversity, Mankato                                                                   |                 |                                            |                                      |  |  |  |
|                                        | Normandale Comm                      | unity College                                                                       |                 |                                            |                                      |  |  |  |
| Minnesota State<br>University, Mankato |                                      |                                                                                     |                 |                                            |                                      |  |  |  |

#### Mankato, MN 56001 Phone:

### Search for a Course

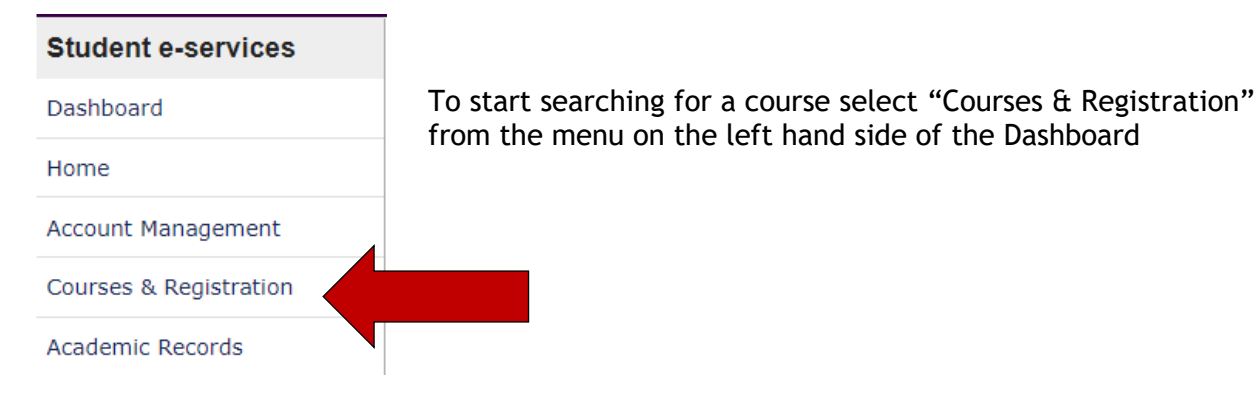

You see a list of options on the right. Select "Search for a Course"

| 🖞 Minnesc                | DTA STATE UNIVERSITY MANKATO                                                                                                    |
|--------------------------|----------------------------------------------------------------------------------------------------|
| Student e-services       | MSU Tech ID 000                                                                                                    |
| Dashboard                | Courses and Registration                                                                                                    |
| Home                     | Search for a Course                                                                                                    |
| Account Management       | Review My Plan                                                                                                    |
| Courses & Registration   | Quick Add (Register)                                                                                                    |
| Search for a Course      | Registration Holds                                                                                                    |
| Review My Plan           | Registration Access Code                                                                                                    |
| View/Modify Schedule     | Registration Log                                                                                                    |
| Quick Add (Register)     |                                                                                                    |
| Registration Holds       |                                                                                                    |
| Registration Access Code | Your <b>REGISTRATION</b> may be <b>CANCELLED</b> if payment requirements have not been met by the published due date. Please g<br>university website at <a href="http://www.mnsu.edu/campushub/payments/droppayment/index.html">http://www.mnsu.edu/campushub/payments/droppayment/index.html</a> for more information about your |
| Registration Window      | You will become obligated for all unpaid balances relating to courses for which you have registered <b>AT ANY MNSCU COLLEG</b> (even if you are not actually attending the classes at that school) unless you drop/withdraw from <b>ALL</b> your classes within the                                                               |
| Registration Log         | defined in Board Policy 5.12. You will be <b>BILLED</b> for any unpaid balances unless you take these actions. Read summary of re                                                                                                    |
| Academic Records         | International Students: full-time enrollment is required for you to maintain your F-1 immigration status. Failure to enroll fi<br>ability to remain in the United States.                                                                                                    |
| Financial Aid            |                                                                                                    |

### Here you can start searching for courses. Always make sure that you have the right SEMESTER selected (fall/spring/summer).

**.** . .

| 2 Minnesc                | DTA STATE U          | Universi                | ITY Mankato              |              |                       |                   |
|--------------------------|----------------------|-------------------------|--------------------------|--------------|-----------------------|-------------------|
| Student e-services       |                      |                         |                          |              |                       | MSU Tech ID 00023 |
| Dashboard                |                      |                         |                          |              |                       |                   |
| Home                     | Search               |                         | search Results & Plan    |              | Keview My Plan        |                   |
| Account Management       | Course Search        | Course Equivalents      | Non-Credit/Continuing Ed | I            |                       |                   |
| Courses & Registration   | Soarah               |                         |                          |              |                       |                   |
| Search for a Course      |                      |                         |                          |              |                       |                   |
| Review My Plan           |                      | Minure etc. Otest. 11.1 |                          | <u>.</u>     |                       |                   |
| View/Modify Schedule     | * College/University | Minnesota State Univ    | /ersity, Mankato         | •            |                       |                   |
| Quick Add (Register)     | Campus               | Minnesota State Univ    | versity, Mankato 🔻       |              |                       |                   |
| Registration Holds       | * Semester           | Spring 2019 (Jan - M    | lay) 🔻                   |              |                       |                   |
| Registration Access Code | Subject              |                         |                          | •            |                       | (Example 1100)    |
| Registration Window      | Cubject              |                         |                          |              |                       |                   |
| Registration Log         | Course ID #          | (Example                | e 004390)                |              |                       |                   |
| Academic Records         | Display 💿 Open -     | + Waitlist Eligible Co  | ourses 🔍 Open Courses (  | Only 🔍 All C | ourses                |                   |
| Financial Aid            | Delivery Method      | 🖲 All 📃 In Perso        | n Completely Online      | Blended/I    | Hybrid 🔍 Mostly Onlin | e                 |

### Search for a Course by SUBJECT

Let's search for a course by Subject by looking up the course MATH 112. Select the Subject of the course. For MATH 112 the Subject would be MATHEMATICS.

(A list of subject areas can be found here: <a href="https://www.mnsu.edu/registrar/depts.html">https://www.mnsu.edu/registrar/depts.html</a>)

| 🖞 Minneso                | ta State U           | HUMANITIES (HUM)<br>INFORMATION TECHNOLOGY (IT)     |                  |                     |
|--------------------------|----------------------|-----------------------------------------------------|------------------|---------------------|
| Student e-services       |                      | INTEGRATED ENGINEERING (ENGR)                       |                  | MSU Tech ID 0002356 |
|                          |                      | INTENSIVE ENGLISH PROGRAM (IEP)                     | 0                |                     |
| Dashboard                | Search               | INTERNATIONAL BUSINESS (IBUS)                       | Review My Plan   |                     |
| Home                     | Search               | INTERNATIONAL PROGRAMS (IPO)                        | Review Ply Fluit |                     |
| Account Management       | Course Search        | Interdisciplinary Studies (IDST)                    |                  |                     |
| Courses & Registration   |                      | LAW ENFORCEMENT (LAWE)                              | L                |                     |
|                          | Search               | MANAGEMENT (MGMT)                                   |                  |                     |
| Search for a Course      | * Required field     | MANUFACTURING ENGINEERING TECHNOLOGY (MET)          |                  |                     |
| Review My Plan           |                      | MARKETING (MRKT)                                    |                  |                     |
| View/Modify Schedule     | * College/University | MASS MEDIA (MASS)                                   |                  |                     |
| Quick Add (Register)     | Campus               | MASTER IN ACCOUNTING (MACC)                         |                  |                     |
| Registration Holds       | * Semester           | MASTER OF BUSINESS ADMINISTRATION (MBA)             |                  |                     |
|                          | Schlester            | MATHEMATICS (MATH)                                  | •                | _                   |
| Registration Access Code | Subject              | MATHEMATICS (MATH)                                  | Course Number    | (Example 1100)      |
| Registration Window      |                      |                                                     |                  |                     |
| Registration Log         | Course ID #          | (Example 004390)                                    |                  |                     |
| Academic Records         | Display 💿 Open +     | - Waitlist Eligible Courses 🔍 Open Courses Only 🔍 A | II Courses       |                     |
| Financial Aid            | Delivery Method      | All In Person I Completely Online I Blands          | d/Hybrid Online  | 2                   |
| Housing and Dining       | Delivery Method      |                                                     |                  | ~                   |
| Dillo and Daumant        | -                    |                                                     |                  |                     |

Type in the Course Number. For MATH 112 the Course Number is 112. Click "Search"

| udent e-services         |                                        |                       |                      |                |                 |          | MSU Tech ID 13 |
|--------------------------|----------------------------------------|-----------------------|----------------------|----------------|-----------------|----------|----------------|
| shboard                  |                                        |                       |                      |                | 0               |          |                |
| me                       | Search                                 |                       | Search Results & Pla | in             | Review My       | Plan     |                |
| ount Management          | Course Search C                        | ourse Equivalents     | Non-Credit/Continuin | g Ed           |                 |          |                |
| urses & Registration     | Search                                 |                       |                      |                |                 |          |                |
| earch for a Course       | * Required field                       |                       |                      |                |                 |          |                |
| Review My Plan           |                                        |                       |                      |                |                 |          |                |
| /iew/Modify Schedule     | <ul> <li>College/University</li> </ul> | Minnesota State Un    | niversity, Mankato   | •              |                 |          |                |
| uick Add (Register)      | Campus                                 | Minnesota State Un    | niversity, Mankato 🔻 |                |                 |          |                |
| Registration Holds       | * Semester                             | Spring 2019 (Jan - I  | May) 🔻               |                |                 |          |                |
| Registration Access Code | Subject                                |                       |                      |                |                 | 112      | (Example 1100  |
| Registration Window      |                                        |                       | ,                    |                |                 |          |                |
| Registration Log         | Course ID #                            | (Examp                | ble 004390)          |                |                 |          |                |
| ademic Records           | Display 🖲 Open                         | + Waitlist Eligible C | Courses Open Cours   | ses Only 🔍 All | Courses         |          |                |
| ancial Aid               | Delivery Method                        | All In Pers           | son 🔍 Completely Onl | ine 🔍 Blended  | /Hybrid O Mosti | v Online |                |
| using and Dining         | Servery method                         | miles                 |                      | ine o bienaca  |                 | , 011110 |                |
| s and Payment            | Expand/Collapse                        | for Advanced Sean     | ch                   |                |                 |          |                |
| udent Employment         | <u>enpener concipae</u>                |                       |                      |                |                 |          |                |
| ntact Us                 |                                        |                       |                      |                |                 |          |                |
| ampus Links              | Search > C                             | ear                   |                      |                |                 |          |                |

Courses will be displayed on this screen.

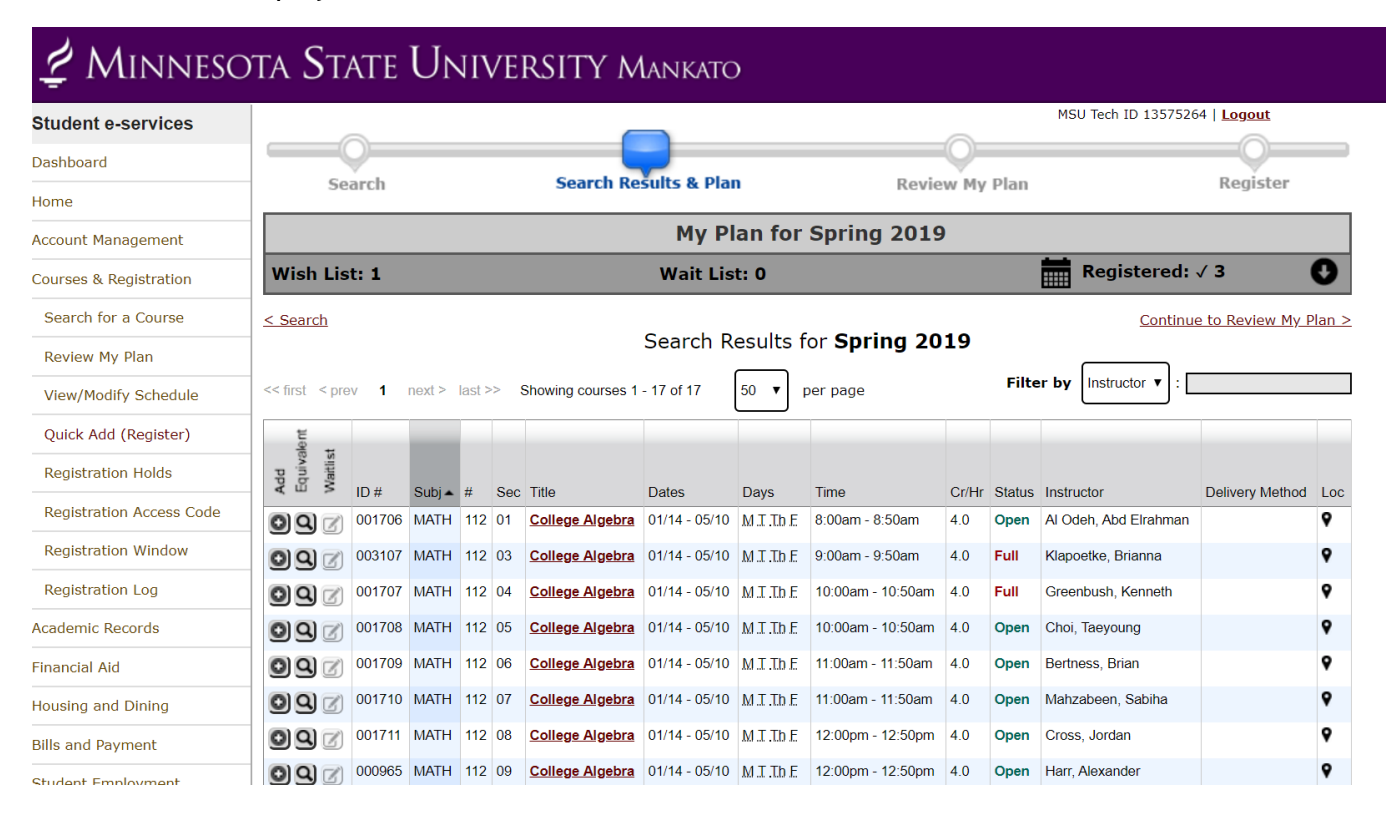

## **Course Information**

Let's walk through the course information displayed.

| Add<br>Equivalent<br>Maitlist<br># Sec                                                                                                    | Title                                                                                                    | Dates                                                                                                    | Days                   | Time                                | Cr/Hr             | Status          | Instructor               | Delivery Method | Loc  |  |
|----------------------------------------------------------------------------------------------------|----------------------------------------------------------------------------------------------------|----------------------------------------------------------------------------------------------------|------------------------|-------------------------------------|-------------------|-----------------|--------------------------|-----------------|------|--|
| O01706 MATH 112 01                                                                                                    | College Algebra                                                                                                    | 01/14 - 05/10                                                                                                    | <u>M T Th F</u>        | 8:00am - 8:50am                     | 4.0               | Open            | Al Odeh, Abd Elrahman    |                 | 9    |  |
| Subject:                                                                                                    | This is the s                                                                                                    | ubject of t                                                                                                    | he cours               | se. In this exam                    | ple th            | ne cou          | rse is Mathematic        | s               |      |  |
| Course Number:                                                                                                    | This is the course number for the class. In this example the course number is 112.                                                           |                                                                                                    |                        |                                     |                   |                 |                          |                 |      |  |
| Section:                                                                                                    | There can be multiple sections of the same course. It is important to select the correct section when there are mulitple sections available. |                                                                                                    |                        |                                     |                   |                 |                          |                 |      |  |
| Title:                                                                                                    | This is what the course is called. In this example the name of the course is <i>College Algebra</i> .                                        |                                                                                                    |                        |                                     |                   |                 |                          |                 |      |  |
| <b>Dates:</b> This is the lenght that the course meets over the semester. In this example this commeets for the whole semester from 01/14 - 05/10.                                                                                                    |                                                                                                    |                                                                                                    |                        |                                     |                   |                 |                          |                 |      |  |
| Days                                                                                                    | These are th<br>course meet                                                                                                    | These are the specific days that the course meets during the week. In this example this course meets on Mondays, Tuesdays, Thursdays & Fridays. |                        |                                     |                   |                 |                          |                 |      |  |
| Time:                                                                                                    | This is the le<br>example the                                                                                                    | ength of ti                                                                                                    | me the c<br>arts at 8  | ourse will mee<br>:00am and ends    | t duri<br>s at 8: | ng the<br>50am  | e days you are in c      | lass. In this   |      |  |
| Credit Hours:                                                                                                    | This is how<br>example thi                                                                                                    | nany credi<br>s is a 4 cre                                                                                                    | its the cours          | ourse is worth.<br>se.              | Cours             | es car          | n be worth 0-5 cre       | dits. In this   |      |  |
| Status:                                                                                                    | This tells yo<br>CLOSED mea                                                                                                    | u if the co<br>ins that th                                                                                                    | urse is C<br>ere are i | PEN or CLOSED                       | . OPE<br>vailat   | N mea<br>ole.   | ans there are still s    | spots availabl  | e.   |  |
| Instructor:                                                                                                    | This is the p instructors,                                                                                                    | erson who<br>especially                                                                                                    | is teach<br>if there   | ing the course.<br>is a lab portion | Some<br>of th     | etimes<br>e cou | courses can have<br>rse. | multiple        |      |  |
| Delivery Method:<br>This tells you how you will attend class. There are three options: in-person (go to phone the class) Blended-hybrid (meet in-person AND online) Completely online (class only me online) If the Delivery Method is empty the class meets in-person. |                                                                                                    |                                                                                                    |                        |                                     |                   |                 |                          |                 | all: |  |

### **Read Course Description**

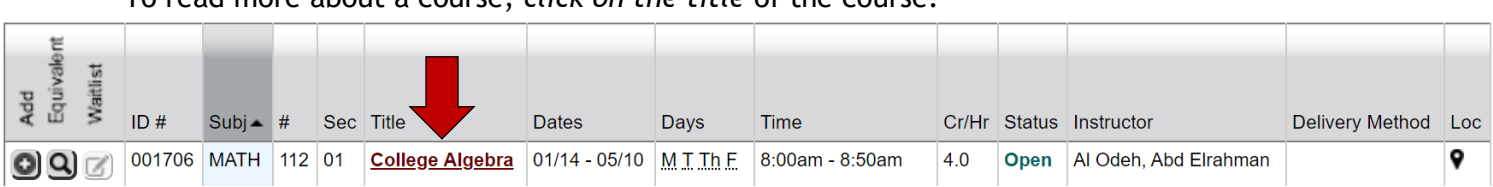

To read more about a course, *click on the title* of the course.

There is a lot of valuable information you can learn about a course.

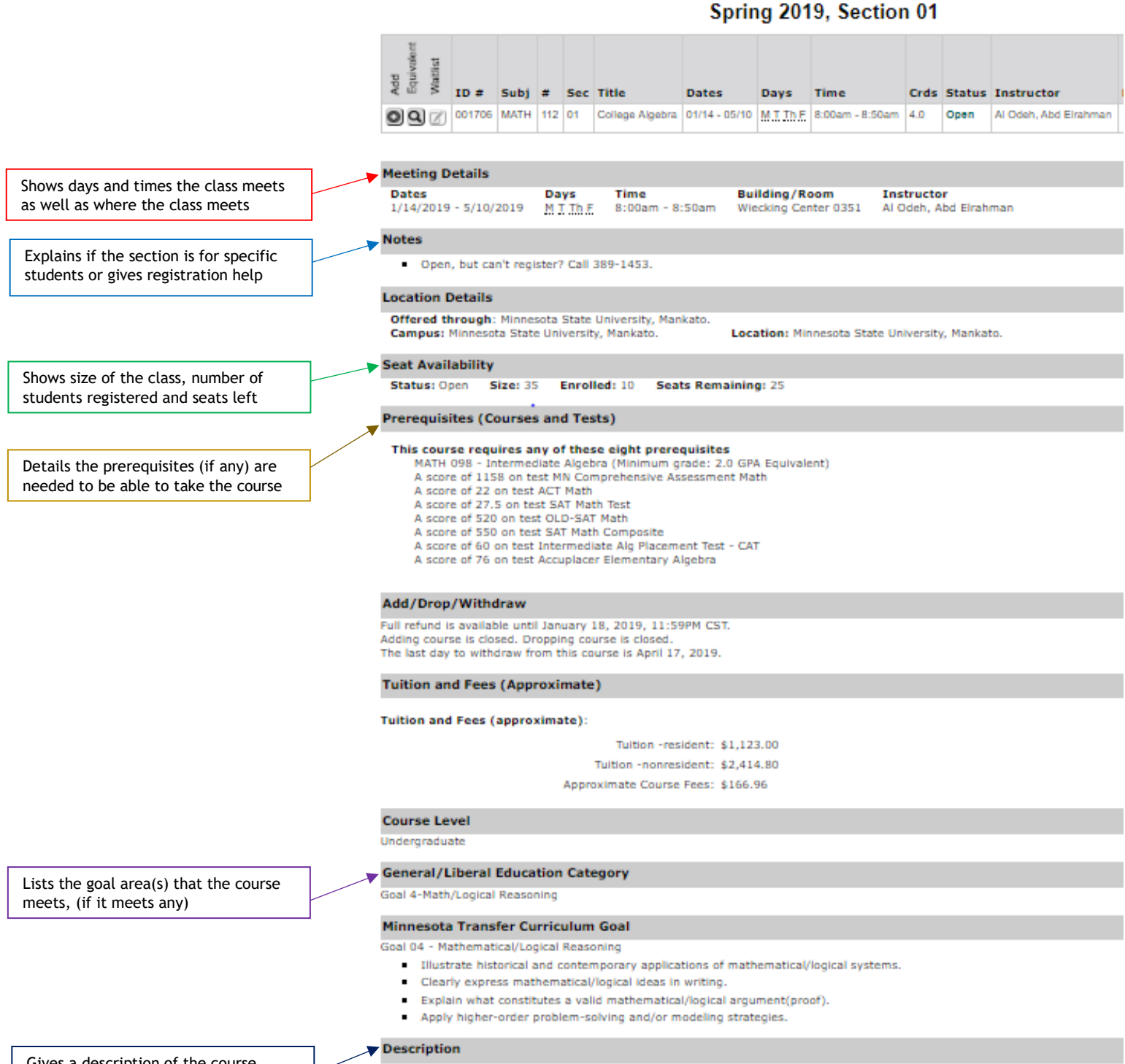

Gives a description of the course content

Concepts of algebra (real numbers, exponents, polynomials, rational expressions), equations and inequalities, functions and grap rational functions, exponential and logarithmic functions, systems of equations and inequalities, matrices and determinants, conk and series, probability, and binomial theorem.

MATH 112 - College Algebra

### Search for a course by GOAL AREA

You can search for classes based on the goal area of the course. This is helpful when you quickly want to see the courses available for a specific goal area.

Navigate to Search page and click on Search <u>Expand/Collapse for Advanced Search</u>

| 🖞 Minnesc                | DTA STATE U          | Jniversi               | ITY Mankato                |                             |                               |
|--------------------------|----------------------|------------------------|----------------------------|-----------------------------|-------------------------------|
| Student e-services       |                      |                        |                            |                             | MSU Tech ID 13575264   Logout |
| Dashboard                |                      |                        | Q                          | 0                           | Q                             |
| Home                     | Search               |                        | search Results & Plan      | Review My Plan              | Register                      |
| Account Management       | Course Search C      | ourse Equivalents      | Non-Credit/Continuing Ed   |                             |                               |
| Courses & Registration   | Search               |                        |                            |                             |                               |
| Search for a Course      | * Required field     |                        |                            |                             |                               |
| Review My Plan           | * Required field     |                        |                            |                             |                               |
| View/Modify Schedule     | * College/University | Minnesota State Univ   | versity, Mankato           |                             |                               |
| Quick Add (Register)     | Campus               | Minnesota State Univ   | versity, Mankato 🔻         |                             |                               |
| Registration Holds       | * Semester           | Fall 2019 (Aug - Dec   | ) 🔻                        |                             |                               |
| Registration Access Code | Subject              |                        |                            | Course Number               | (Example 1100)                |
| Registration Window      |                      |                        |                            |                             |                               |
| Registration Log         | Course ID #          | (Example               | 004390)                    |                             |                               |
| Academic Records         | Display 🖲 Open -     | + Waitlist Eligible Co | ourses 🔍 Open Courses Only | All Courses                 |                               |
| Financial Aid            | Delivery Method      | All In Perso           |                            | Blended/Hybrid Mostly Onlin | 00                            |
| Housing and Dining       |                      |                        |                            |                             |                               |
| Bills and Payment        | Expand/Collapse      | for Advanced Searc     |                            |                             |                               |
| Student Employment       |                      |                        |                            |                             |                               |

The Search page will expand to show additional options to search

| To search by                         | y goal area click on General/Liberal Ed                                                |  |  |  |  |  |  |  |  |  |  |
|--------------------------------------|----------------------------------------------------------------------------------------|--|--|--|--|--|--|--|--|--|--|
| nancial Aid                          | Dalivery Method 🔹 All 🔍 In Berson 🔍 Completely Online 🔍 Blanded/Hybrid 🔍 Mostly Online |  |  |  |  |  |  |  |  |  |  |
| ousing and Dining                    |                                                                                        |  |  |  |  |  |  |  |  |  |  |
| lls and Payment                      | Sexual/Collanse for Advanced Search                                                    |  |  |  |  |  |  |  |  |  |  |
| udent Employment                     |                                                                                        |  |  |  |  |  |  |  |  |  |  |
| intact Us                            | Days 🔲 Monday 💭 Tuesday 💭 Wednesday 💭 Thursday 💭 Friday 💭 Saturday 💭 Sunday            |  |  |  |  |  |  |  |  |  |  |
| ampus Links                          | Times between 🔹 and                                                                    |  |  |  |  |  |  |  |  |  |  |
| der Textbooks                        |                                                                                        |  |  |  |  |  |  |  |  |  |  |
| gistrar's Office                     |                                                                                        |  |  |  |  |  |  |  |  |  |  |
| rectories                            | Credit Type All                                                                        |  |  |  |  |  |  |  |  |  |  |
| ilendars                             | Instructor Keyword Search                                                              |  |  |  |  |  |  |  |  |  |  |
| FORMATION                            | Begins after Date (mm/dd/yyyy) Location v                                              |  |  |  |  |  |  |  |  |  |  |
| innesota State<br>niversity, Mankato | Search > Clear                                                                         |  |  |  |  |  |  |  |  |  |  |
| inkato, MN 56001                     |                                                                                        |  |  |  |  |  |  |  |  |  |  |

Select the goal area you want to search by. In this example we are searching for courses in Goal Area 6

| nancial Aid                                     |                                     | stely Online 📃 Blended/Hybr            | Goal 12-First Year Experience<br>Goal 13-Information Technology |
|-------------------------------------------------|-------------------------------------|----------------------------------------|-----------------------------------------------------------------|
| ousing and Dining                               |                                     |                                        | Goal 1A-Communication:Engl Composition                          |
|                                                 |                                     |                                        | Goal 1B-Comm: Speech & Oral Reasoning                           |
| lls and Payment                                 | Supand/Collance for Advanced Search |                                        | Goal 2-Critical Thinking                                        |
|                                                 | Expand/conapse for Advanced Search  | •                                      | Goal 3-Natural Science                                          |
| tudent Employment                               |                                     |                                        | Goal 4-Math/Logical Reasoning                                   |
| antact Lie                                      | Davs Monday Tuesday Wednesday       |                                        | Goal 5-History & Soc and Behavioral Sci                         |
| Shtact US                                       |                                     |                                        | Goal 6-Humanities and the Arts                                  |
| ampus Links                                     |                                     |                                        | Goal 7-Human Diversity                                          |
|                                                 | Times between V and V               | •                                      | Goal 8-Global Perspective                                       |
| rder Textbooks                                  |                                     |                                        | Goal 9-Ethical and Civic Responsibility                         |
|                                                 | MN Transfer Curriculum Goal         | <ul> <li>General/Liberal Ed</li> </ul> | Goal 6-Humanities and the Arts                                  |
| egistrar's Office                               |                                     |                                        |                                                                 |
|                                                 |                                     | # of Credite /Hours                    |                                                                 |
| irectories                                      | Credit Type All                     | # or Credits/Hours                     |                                                                 |
|                                                 |                                     |                                        |                                                                 |
| alendars                                        | Instructor                          | Keyword Search                         |                                                                 |
| IFORMATION                                      |                                     |                                        |                                                                 |
| I ORMATION                                      | Begins after Date                   | Location                               | <b></b>                                                         |
|                                                 | (IIII)/dd/yyyy)                     | Eocación                               |                                                                 |
| linnesota State                                 |                                     |                                        |                                                                 |
| niversity, Mankato                              |                                     |                                        |                                                                 |
|                                                 | Search > Clear                      |                                        |                                                                 |
| 17 Centennial Student Union<br>ankato, MN 56001 |                                     |                                        |                                                                 |

### After you select the goal area click the blue Search button

| Financial Aid      | Delivery Method   All  In Person  Completely Online  Blended/Hybrid  Mostly Online |
|--------------------|------------------------------------------------------------------------------------|
| Housing and Dining |                                                                                    |
| Bills and Payment  | Expand/Collapse for Advanced Search                                                |
| Student Employment |                                                                                    |
| Contact Us         | Days 🗌 Monday 💭 Tuesday 💭 Wednesday 💭 Thursday 💭 Friday 💭 Saturday 💭 Sunday        |
| Campus Links       | Times between v and v                                                              |
| Order Textbooks    |                                                                                    |
| Registrar's Office | MN Transfer Curriculum Goal                                                        |
| Directories        | Credit Type All   # of Credits/Hours                                               |
| Calendars          | Instructor Keyword Search                                                          |
| INFORMATION        | Begins after Date (mm/dd/yyyy) Location V                                          |
| Minnesota State    | Search > Clear                                                                     |
| Mankato, MN 56001  |                                                                                    |
| Phone:             |                                                                                    |

### Courses will be displayed that satisfy the selected goal area.

|                                                                                                    | My Plan for Spring 2019 |        |      |      |     |                                   |               |        |                  |       |        |                 |                 |     |
|----------------------------------------------------------------------------------------------------|-------------------------|--------|------|------|-----|-----------------------------------|---------------|--------|------------------|-------|--------|-----------------|-----------------|-----|
| Wish                                                                                                | ı Lis                   | it: 1  |      |      |     | Wait                              | List: 0       |        |                  |       |        | Registered: 🗸   | 2               | D   |
| Search Continue to Review My Plan Search Results for Spring 2019                                    |                         |        |      |      |     |                                   |               |        |                  |       | lan >  |                 |                 |     |
| < first < prev 1 next > last >> Showing courses 1 - 34 of 34 50 v per page Filter by Instructor v : |                         |        |      |      |     |                                   |               |        |                  |       |        |                 |                 |     |
| Add<br>Equivalent                                                                                   | Waitlist                | ID #   | Subj | #    | Sec | Title                             | Dates         | Days   | Time             | Cr/Hr | Status | Instructor      | Delivery Method | Loc |
| 90                                                                                                  | Z                       | 005656 | ART  | 100  | 03  | Elements and Principles<br>of Art | 01/14 - 05/10 | МЖЕ    | 3:00pm - 4:50pm  | 3.0   | Open   | Hamilton, Beth  |                 | ۹   |
| 90                                                                                                  | Z                       | 006353 | ART  | 100  | 04  | Elements and Principles<br>of Art | 01/14 - 05/10 | .T.Tb  | 9:00am - 11:50am | 3.0   | Open   | Hamlow, David   |                 | ٩   |
| 90                                                                                                  | Z                       | 001203 | ART  | 100  | 05  | Elements and Principles<br>of Art | 01/14 - 05/10 | МЖЕ    | 8:00am - 9:50am  | 3.0   | Open   | Laidlaw, Leslie |                 | ٩   |
| 90                                                                                                  | Z                       | 003231 | ART  | 100  | 09  | Elements and Principles<br>of Art | 01/14 - 05/10 | .T.Tb  | 2:00pm - 4:50pm  | 3.0   | Open   | Huttner, Sarah  |                 | ٩   |
| 90                                                                                                  | Z                       | 001223 | ART  | 231  | 01  | <u>Mixed Media</u>                | 01/14 - 05/10 | .T.T.b | 11:00am - 1:50pm | 3.0   | Open   | Toscani, Amy    |                 | 9   |
|                                                                                                    |                         | 004070 | ADT  | 1004 | 03  | Mixed Media                       | 01/14 05/10   | TTh    | 9.00om 10.50om   | 20    | Open   | Shanafalt Tadd  |                 |     |

### Search for a course by DAY & TIME

You can search for courses based on the day and time they are offered as well. This can be helpful when you have an open slot on your schedule and you want to quickly find the classes that are available on that day or time.

| Navigate to Search page and click on | ۲ | Expand/Collapse for Advanced S | Search |
|--------------------------------------|---|--------------------------------|--------|
|--------------------------------------|---|--------------------------------|--------|

| Student e-services       |                           |                                    |                                | MSU Tech ID 13575264   Logout |
|--------------------------|---------------------------|------------------------------------|--------------------------------|-------------------------------|
| Dashboard                |                           | 0                                  | Q                              | Q                             |
| lome                     | Search                    | Search Results & Plan              | Review My Plan                 | Register                      |
| Account Management       | Course Search Course Equ  | uivalents Non-Credit/Continuing Ed |                                |                               |
| Courses & Registration   | Search                    |                                    |                                |                               |
| Search for a Course      | * Required field          |                                    |                                |                               |
| Review My Plan           |                           |                                    |                                |                               |
| View/Modify Schedule     | * College/University      | a State University, Mankato        |                                |                               |
| Quick Add (Register)     | Campus Minneso            | a State University, Mankato 🔻      |                                |                               |
| Registration Holds       | * Semester Fall 2019      | (Aug - Dec) 🔻                      |                                |                               |
| Registration Access Code | Subject                   |                                    | Course Number                  | (Example 1100)                |
| Registration Window      |                           | ۲                                  | Course Number                  | (LXBINDIE 1100)               |
| Registration Log         | Course ID #               | (Example 004390)                   |                                |                               |
| Academic Records         | Display   Open + Waitlist | Eligible Courses Open Courses Only | All Courses                    |                               |
| Financial Aid            | Delivery Method   All     | In Person Completely Online        | Blended/Hybrid Mostly Opline   |                               |
| Housing and Dining       | Dervery Hetriou C All     | An erson Completely Online         | Biology Hybrid School y Online |                               |
| Bills and Payment        | Expand/Collapse for Advar | aced Search                        |                                |                               |
| Student Employment       | Expand/collapse for Advar |                                    |                                |                               |

The Search page will expand to show additional options to search

Here you can select the days and/or times you want to look for classes. In this example, we are searching for courses that meet on Mondays and/or Wednesdays and meet between 12:00pm and 2:00pm.

|     | Expand/Collapse for Advanced Search       |                          |                  |
|-----|-------------------------------------------|--------------------------|------------------|
|     | Days 🗹 Monday 🔲 Tuesday 🗹 Wednesday       | 🗌 Thursday 🔲 Friday 🔲 Sa | aturday 🔲 Sunday |
|     | Times between 12:00 NOON ▼ and 02:00 PM ▼ |                          |                  |
|     | MN Transfer Curriculum Goal               | ▼ General/Liberal Ed     | T                |
|     | Credit Type All                           | # of Credits/Hours       |                  |
|     | Instructor                                | Keyword Search           |                  |
|     | Begins after Date (mm/dd/yyyy)            | Location                 | V                |
| ion | Search > Clear                            |                          |                  |

Courses will be displayed at meet the days/times selected. You can see that all of these courses meet on Monday & Wednesday between 12:00pm and 2:00pm

|                               | My Plan for Fall 2019 |               |                            |        |                                                                        |                                |              |                                     |       |        |                                      |                        |                |
|-------------------------------|-----------------------|---------------|----------------------------|--------|------------------------------------------------------------------------|--------------------------------|--------------|-------------------------------------|-------|--------|--------------------------------------|------------------------|----------------|
| Wish Lis                      | st <b>: 0</b>         |               |                            |        | Wait L                                                                 | .ist: O                        |              |                                     |       |        | Registered: 0                        |                        | D              |
| < Search                      |                       |               |                            |        | Searc                                                                  | h Results                      | for <b>F</b> | all 2019                            |       |        | <u>Continue</u>                      | <u>to Review My Pl</u> | <u>an &gt;</u> |
| << first < pr                 | ev 1                  | <u>2</u> ne   | <u>xt &gt;</u> _ <u>la</u> | ist >> | Showing courses 1 - 50 of §                                            | 91 50 •                        | per          | page                                | Filt  | er by  | Instructor 🔻 :                       |                        |                |
| Add<br>Equivalent<br>Waitlist | ID #                  | Subj <b>.</b> | #                          | Sec    | Title                                                                  | Dates                          | Days         | Time                                | Cr/Hr | Status | Instructor                           | Delivery Method        | Loc            |
| 090                           | 003290                | ACCT          | 210                        | 02     | Managerial Accounting                                                  | 08/26 - 12/13                  | M W          | 12:30pm - 1:45pm                    | 3.0   | Open   | Fingland, Sean                       |                        | 9              |
| 098                           | 001101                | ACCT          | 300                        | 02     | Intermediate Financial<br>Accounting I                                 | 08/26 - 12/13                  | MW           | 12:30pm - 1:45pm                    | 3.0   | Open   | Kim, Oksana                          |                        | 9              |
| 090                           | 003108                | AET           | 102                        | 01     | Introduction to Automotive<br>Engineering Technology                   | 08/26 - 12/13                  | M W          | 1:00pm - 1:50pm                     | 1.0   | Open   | Evers, Craig                         |                        | ٩              |
| 090                           | 001583                | ANTH          | 230                        | 01     | Peoples and Cultures of the World                                      | 08/26 - 12/13<br>08/26 - 12/13 | MW<br>n/a    | 12:30pm - 1:45pm<br>Arranged        | 4.0   | Open   | Elliott, Kathryn<br>Elliott, Kathryn |                        | ٩              |
| 998                           | 001308                | AST           | 125                        | 01     | Observational Astronomy                                                | 08/26 - 12/13<br>08/26 - 12/13 | MW<br>n/a    | 1:00pm - 1:50pm<br>Arranged         | 3.0   | Open   | Rutkowski, Michael<br>n/a            |                        | ٩              |
| 098                           | 006183                | BIOL          | 280                        | 02     | <u>Biological Laboratory</u><br>Experiences for<br>Elementary Teachers | 08/26 - 12/13                  | M W          | 12:00pm - 1:50pm                    | 3.0   | Open   | Unassigned, Staff                    |                        | ٩              |
| 090                           | 005842                | BIOL          | 467                        | 01     | Industrial Hygiene                                                     | 08/26 - 12/13                  | M W          | 12:00pm - 1:15pm                    | 3.0   | Open   | Mercurio, Steven                     |                        | 9              |
| 098                           | 002645                | BIOL          | 474                        | 02     | Immunology                                                             | 08/26 - 12/13<br>08/26 - 12/13 | M W<br>M W   | 12:00pm - 1:50pm<br>3:00pm - 3:50pm | 4.0   | Open   | Land, Allison<br>Land, Allison       |                        | ٩              |
| 090                           | 005843                | BIOL          | 567                        | 01     | Industrial Hygiene                                                     | 08/26 - 12/13                  | M.W          | 12:00pm - 1:15pm                    | 3.0   | Open   | Mercurio, Steven                     |                        | ۹              |

### Add a course to your WISH LIST

When you find a course that you want to register for, you need to place it in your Wish List Once a course is in your Wish List you can then proceed to register for it. Let's place a course in our Wish List.

# \*\*ADDING A COURSE TO YOUR WISH LIST DOES NOT MEAN YOU ARE REGISTERED FOR THE COURSE\*\*

Once you have found the course that you want to add to your Wish List click the Add button on the left of the course

In this example we will put ACCT 210 - Managerial Accounting in our Wish List

|                                                                                                    | My Plan for Fall 2019 |        |     |     |                                                      |                                |                   |                              |          |                |                                      |                 |      |  |
|----------------------------------------------------------------------------------------------------|-----------------------|--------|-----|-----|------------------------------------------------------|--------------------------------|-------------------|------------------------------|----------|----------------|--------------------------------------|-----------------|------|--|
| Wish Lis                                                                                               | st: 0                 |        |     |     | Wait L                                               | .ist: 0                        |                   |                              |          |                | Registered: 0                        |                 | 0    |  |
| <u> Search</u>                                                                                         |                       |        |     |     | Searc                                                | all 2019                       |                   |                              | Continue | to Review My P | lan                                  |                 |      |  |
| << first < prev 1 2 next > last >> Showing courses 1 - 50 of 91 50 v per page Filter by Instructor v : |                       |        |     |     |                                                      |                                |                   |                              |          |                |                                      |                 |      |  |
| Add<br>Equivalent<br>Waitlist                                                                          | ID#                   | Subj 🔺 | #   | Sec | Title                                                | Dates                          | Days              | Time                         | Cr/Hr    | Status         | Instructor                           | Delivery Method | t Lo |  |
| 000                                                                                                    | 003290                | ACCT   | 210 | 02  | Managerial Accounting                                | 08/26 - 12/13                  | M.W               | 12:30pm - 1:45pm             | 3.0      | Open           | Fingland, Sean                       |                 | Ŷ    |  |
| 093                                                                                                    | 001101                | ACCT   | 300 | 02  | Intermediate Financial<br>Accounting I               | 08/26 - 12/13                  | M W               | 12:30pm - 1:45pm             | 3.0      | Open           | Kim, Oksana                          |                 | 9    |  |
| 098                                                                                                    | 003108                | AET    | 102 | 01  | Introduction to Automotive<br>Engineering Technology | 08/26 - 12/13                  | M W               | 1:00pm - 1:50pm              | 1.0      | Open           | Evers, Craig                         |                 | ٩    |  |
| 098                                                                                                    | 001583                | ANTH   | 230 | 01  | Peoples and Cultures of the World                    | 08/26 - 12/13<br>08/26 - 12/13 | <u>MW</u><br>n/a  | 12:30pm - 1:45pm<br>Arranged | 4.0      | Open           | Elliott, Kathryn<br>Elliott, Kathryn |                 | 9    |  |
| 098                                                                                                    | 001308                | AST    | 125 | 01  | Observational Astronomy                              | 08/26 - 12/13<br>08/26 - 12/13 | <u>M W</u><br>n/a | 1:00pm - 1:50pm<br>Arranged  | 3.0      | Open           | Rutkowski, Michael<br>n/a            |                 | Ŷ    |  |

Once you click the Add button on a pop-up notification will appear letting you know that you have added the course to your Wish List. You can click the blue "OK" button

| eservices.minnstate.edu says       |    |
|------------------------------------|----|
| Course has been added to Wish List |    |
|                                    | ок |

To review the courses in your Wishlist click on <u>Continue to Review My Plan ></u>

in the top right hand corner.

|                               |               |             |               |                    | My                                                   | / Plan fo                      | r Fal        | l 2019                       |       |        |                                      | $\backslash$    |                |
|-------------------------------|---------------|-------------|---------------|--------------------|------------------------------------------------------|--------------------------------|--------------|------------------------------|-------|--------|--------------------------------------|-----------------|----------------|
| Wish Lis                      | st <b>: 0</b> |             |               |                    | Wait L                                               | ist: 0                         |              |                              |       |        | Registered: 0                        |                 | D              |
| <u>&lt; Search</u>            |               |             |               |                    | Searc                                                | h Results                      | for <b>F</b> | all 2019                     |       |        | Continue                             | to Review My Pl | <u>an &gt;</u> |
| << first < pr                 | ev 1          | <u>2</u> ne | <u>xt≥ la</u> | <u>st &gt;&gt;</u> | Showing courses 1 - 50 of §                          | 50 🔻                           | per          | page                         | Filt  | er by  | Instructor 🔻 :                       |                 |                |
| Add<br>Equivalent<br>Waitlist | ID #          | Subj▲       | #             | Sec                | Title                                                | Dates                          | Days         | Time                         | Cr/Hr | Status | Instructor                           | Delivery Method | Loc            |
| 098                           | 003290        | ACCT        | 210           | 02                 | Managerial Accounting                                | 08/26 - 12/13                  | M.W          | 12:30pm - 1:45pm             | 3.0   | Open   | Fingland, Sean                       |                 | 9              |
| 090                           | 001101        | ACCT        | 300           | 02                 | Intermediate Financial<br>Accounting I               | 08/26 - 12/13                  | M W          | 12:30pm - 1:45pm             | 3.0   | Open   | Kim, Oksana                          |                 | ۹              |
| 097                           | 003108        | AET         | 102           | 01                 | Introduction to Automotive<br>Engineering Technology | 08/26 - 12/13                  | MW           | 1:00pm - 1:50pm              | 1.0   | Open   | Evers, Craig                         |                 | ٩              |
| 090                           | 001583        | ANTH        | 230           | 01                 | Peoples and Cultures of the World                    | 08/26 - 12/13<br>08/26 - 12/13 | MW<br>n/a    | 12:30pm - 1:45pm<br>Arranged | 4.0   | Open   | Elliott, Kathryn<br>Elliott, Kathryn |                 | ٩              |
| 09                            | 001308        | AST         | 125           | 01                 | Observational Astronomy                              | 08/26 - 12/13<br>08/26 - 12/13 | MW<br>n/a    | 1:00pm - 1:50pm<br>Arranged  | 3.0   | Open   | Rutkowski, Michael<br>n/a            |                 | ٩              |

This will take you to your Wish List where you can see all the classes you have added. Here we can see ACCT 210 has been added to the Wish List

### **Review My Plan**

< Search Results & Plan

| Fall     | 2018                | Spring    | 2019   | Fa    | ll 2019                                       |                   |             |                                |          |                    |                                             |                                       |                   |
|----------|---------------------|-----------|--------|-------|-----------------------------------------------|-------------------|-------------|--------------------------------|----------|--------------------|---------------------------------------------|---------------------------------------|-------------------|
| Miı<br>W | nnesota<br>ish List | State     | e Uni  | vers  | ity, Mankato                                  | Your registra     | ition wir   | ndow is currently <b>close</b> | ed. Regi | Plar<br>stration W | n was last changed 3<br>/indow Open Date/Ti | /11/2019 at 12:<br>me: 4/1/2019 8     | :16 PM<br>::00 AM |
|          | ID #                | Subj      | #      | Sec   | Title                                         | Dates             | Days        | Time                           | Cr/Hr    | Status             | Instructor                                  | Delivery<br>Method                    | Loc               |
|          | 000988              | ENG       | 101    | 01    | Composition                                   | 08/26 - 12/13     | MW          | 8:00am - 9:45am                | 4.0      | Open               | Unassigned, Staff                           |                                       | 9                 |
|          | 003290              | ACCT      | 210    | 02    | <u>Managerial</u><br><u>Accounting</u>        | 08/26 - 12/13     | M.W.        | 12:30pm - 1:45pm               | 3.0      | Open               | Fingland, Sean                              |                                       | 9                 |
|          | 00                  | CDIS      | 290    | 01    | Introduction to<br>Communication<br>Disorders | 08/26 - 12/13     | <u>n/</u> a | Arranged                       | 3.0      | Open               | Chiou, Hsinhuei                             | Completely<br>Online-<br>Asynchronous | •                 |
| Se       | lect Cours          | e(s) to p | roceed | to Re | gister Remove S                               | elected Course(s) | ) from Wi   | sh List                        |          |                    | ·                                           |                                       |                   |

### **Register for a Course**

Students register for courses through E-services. To register for a course navigate to your Wish List.

#### **Review My Plan**

New Search

| all :<br>1in | nesota | Spring 2<br>State | Univ | Sum<br>versit | mer 2019 Fall                     | 2019          |             | _        |       | Ρ      | lan was last chang | ed 3/19/2019 at 3                     | 3:50 P |
|--------------|--------|-------------------|------|---------------|-----------------------------------|---------------|-------------|----------|-------|--------|--------------------|---------------------------------------|--------|
| WIS          | ID #   | (3)<br>Subj       | #    | Sec           | Title                             | Dates         | Days        | Time     | Cr/Hr | Status | Instructor         | Delivery<br>Method                    | Loc    |
|              | 001801 | ACCT              | 200  | 01            | <u>Financial</u><br>Accounting    | 05/20 - 06/21 | n/a         | Arranged | 3.0   | Open   | Kim, Oksana        | Completely<br>Online-<br>Asynchronous | 9      |
|              | 001878 | ART               | 160  | 01            | Introduction to<br>Visual Culture | 06/24 - 07/26 | <u>n/</u> a | Arranged | 3.0   | Open   | Hamlow, David      | Completely<br>Online-<br>Asynchronous | 9      |
|              | 002943 | ANTH              | 101  | 01            | Introduction to<br>Anthropology   | 06/24 - 07/26 | n/a         | Arranged | 4.0   | Open   | n∕a                | Completely<br>Online-<br>Asynchronous | •      |

Select the course(s) you want to register for by checking the box  $\checkmark$  to the left of the course

### **Review My Plan**

New Search

| Min<br>Wi | nesota<br>sh List | State<br>(3) | Univ | versit | y, Mankato                        |               |      |          |       | P      | lan was last chang<br>Your registration | ed 3/19/2019 at :<br>window is current | L:49 F<br>ly ope |
|-----------|-------------------|--------------|------|--------|-----------------------------------|---------------|------|----------|-------|--------|-----------------------------------------|----------------------------------------|------------------|
|           | ID #              | Subj         | #    | Sec    | Title                             | Dates         | Days | Time     | Cr/Hr | Status | Instructor                              | Delivery<br>Method                     | Loc              |
|           | 001801            | ACCT         | 200  | 01     | <u>Financial</u><br>Accounting    | 05/20 - 06/21 | n/a  | Arranged | 3.0   | Open   | Kim, Oksana                             | Completely<br>Online-<br>Asynchronous  | 9                |
|           | 001878            | ART          | 160  | 01     | Introduction to<br>Visual Culture | 06/24 - 07/26 | n/a  | Arranged | 3.0   | Open   | Hamlow, David                           | Completely<br>Online-<br>Asynchronous  | ٩                |
|           | 002943            | ANTH         | 101  | 01     | Introduction to<br>Anthropology   | 06/24 - 07/26 | n/a  | Arranged | 4.0   | Open   | n/a                                     | Completely<br>Online-<br>Asynchronous  | 9                |

Once you have selected all courses you want to register for click:

Select Course(s) to proceed to Register

# Confirm you have selected the correct course(s) and double check the selected grading method for the course (Normal (A-F), Audit, or Pass/No Credit)

#### **Summer 2019**

By confirming this registration, for any semester, I am accepting any financial and academic obligations incurred as a result of this transaction. Failure to pay will result in my debt being referred to the State of Minnesota collection agency (Minnesota Department of Revenue, Collection Division) or a private collection agency. If this happens, I agree to reimburse the fees of any collection agency, which may be based on a percentage at a maximum of 40% of the debt, and all costs and expenses, including reasonable attorney's fees, incurred in such collection efforts.

I also authorize the college or university, and their respective agents and contractors to contact me regarding my debt request, including repayment of my debt, at the current or any future number that I provide for my cellular phone or other wireless device using automated telephone dialing equipment or artificial or pre-recorded voice or text messages.

If you are degree seeking and want more information about graduation requirements, visit your college or university's web site.

| Enter y   | our St  | arID   | pas   | sword and register:               |               | √ Regis | ster     |       |              |               |                                    |     |
|-----------|---------|--------|-------|-----------------------------------|---------------|---------|----------|-------|--------------|---------------|------------------------------------|-----|
| Select th | ne grad | ding r | netho | od on this page.                  |               |         |          |       |              |               |                                    |     |
| ID #      | Subj    | #      | Sec   | Title                             | Dates         | Days    | Time     | Cr/Hr | Grade Method | Instructor    | Delivery Method                    | Loc |
| 001878    | ART     | 160    | 01    | Introduction to Visual<br>Culture | 06/24 - 07/26 | n/a     | Arranged | 3.0   | Normal 🔻     | Hamlow, David | Completely Online-<br>Asynchronous | 9   |

You have chosen to register for the courses listed above. **Please check with your academic advisor** to ensure selected courses apply toward graduation. If you have not been admitted to Minnesota State University, Mankato, please keep in mind that not all courses may transfer or apply to another institution.

#### Enter your Start ID password then click the blue "Register" button

#### **Summer 2019**

By confirming this registration, for any semester, I am accepting any financial and academic obligations incurred as a result of this transaction. Failure to pay will result in my debt being referred to the State of Minnesota collection agency (Minnesota Department of Revenue, Collection Division) or a private collection agency. If this happens, I agree to reimburse the fees of any collection agency, which may be based on a percentage at a maximum of 40% of the debt, and all costs and expenses, including reasonable attorney's fees, incurred in such collection efforts.

I also authorize the college or university, and their respective agents and contractors to contact me regarding my debt request, including repayment of my debt, at the current or any future number that I provide for my cellular phone or other wireless device using automated telephone dialing equipment or artificial or pre-recorded voice or text messages.

If you are degree seeking and want more information about graduation requirements, visit your college or university's web site.

| Enter yo          | our St         | arID        | pas          | sword and register: ••••          | •••••        | <b>√</b> I | Register |         |       |              |               |                                    |     |
|-------------------|----------------|-------------|--------------|-----------------------------------|--------------|------------|----------|---------|-------|--------------|---------------|------------------------------------|-----|
| Select th<br>ID # | e grad<br>Subj | ding r<br># | nethe<br>Sec | od on this page.<br>Title         | Dates        | D          | ays Ti   | ime     | Cr/Hr | Grade Method | Instructor    | Delivery Method                    | Loc |
| 001878            | ART            | 160         | 01           | Introduction to Visual<br>Culture | 06/24 - 07/2 | 26 .n.     | ka Ar    | rranged | 3.0   | Normal •     | Hamlow, David | Completely Online-<br>Asynchronous | ۹   |

You have chosen to register for the courses listed above. **Please check with your academic advisor** to ensure selected courses apply toward graduation. If you have not been admitted to Minnesota State University, Mankato, please keep in mind that not all courses may transfer or apply to another institution.

Enter your StarID password and register:

✓ Register

You will see a notification saying that you have successfully registered for the course

Registration Results for Minnesota State University, Mankato, Summer 2019:

| Credi  | it Co<br>gistra | our<br>atio | ses<br>n Sı | uccessful                         |               |               |          |      |                 |               |                                    |     |
|--------|-----------------|-------------|-------------|-----------------------------------|---------------|---------------|----------|------|-----------------|---------------|------------------------------------|-----|
| ID #   | Subj            | #           | Sec         | Title                             | Dates         | Days          | Time     | Crds | Grade<br>Method | Instructor    | Delivery Method                    | Loc |
| 001878 | ART             | 160         | 01          | Introduction to Visual<br>Culture | 06/24 - 07/26 | <u>.n</u> ∕.a | Arranged | 3.0  | Normal          | Hamlow, David | Completely Online-<br>Asynchronous | 9   |

Sometimes you receive a message saying that you were not able to register for a course

Registration Results for Minnesota State University, Mankato, Summer 2019:

#### **Credit Courses**

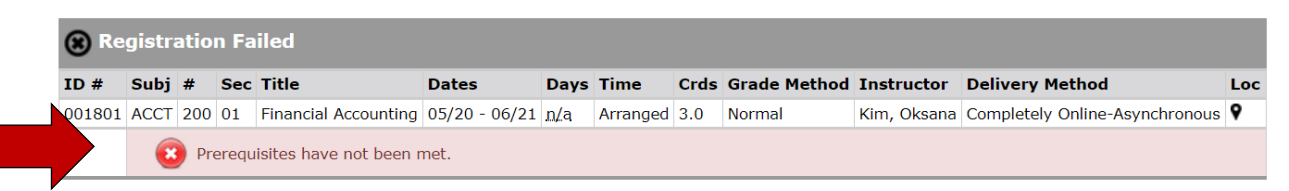

Here is a list of the most common registration errors students receive:

#### The course is full. The enrollment maximum has been met.

#### (error 13: Requested course is full)

The number of people eligible to enroll in the course has been reached, so there are no seats left. Contact the course instructor or department to see if he/she is able to allow additional students to enroll in their course section.

#### The course requires special permission from the instructor.

#### (error 12: Course requires special permission)

Some courses are set up so that the instructor can monitor exactly who enrolls in the class. These courses require special permission from the instructor in order to enroll. Contact the instructor to see whether they will make it possible for you to register. If you are unable to contact the instructor, please contact the department offering the course.

The course is upper division.

#### (error 24: Student program required for this course)

Courses numbered in the 300's and 400's are considered upper division. Students may enroll in these courses only if they have been given permission to take upper division courses. This permission is granted by the department of your major and/or the Student Relations Coordinator for the college of your major. For individual courses that are not in your major, contact the department offering the course and ask for permission.

#### The course is graduate level.

#### (error 21: Admission Status required for this course)

Normally, undergraduate students are not able to register for courses numbered in the 500's or 600's which indicate graduate level. Often there are courses at the 400 level running with the 500 level courses for which you should be registering. If you wish to become a graduate student, contact the College of Graduate Studies and Research at grad@mnsu.edu.

#### You are not fully admitted to the University.

#### (error 21: Admission Status required for this course)

Undergraduate students should contact <u>the Office of Undergraduate Admissions</u>. Graduate students should contact <u>the College of Graduate Studies and Research</u>. Non-degree seeking students should contact <u>the Registration Help Center</u>.

#### The course requires prerequisites or minimum test scores.

#### (error 68: Student must take/pass test or satisfy course pre-reqs)

Some departments have courses for which you cannot register unless you have completed other courses or have earned a minimum score on a placement test. Contact the department responsible for the course to see whether they will make an exception to the prerequisite/test requirement, making it possible for you to register.

#### You have a hold preventing registration.

(error 6: Student on hold)

Contact the office responsible for the hold to see whether they will end the hold or temporarily bypass it making it possible for you to register. Consult the list of common holds to determine which office to contact.

You are trying to register for a course that conflicts with another course on your

schedule.

(error 22: Time Conflict in Student's Schedule)

Contact the course instructor to see if he/she will allow you to miss class to resolve the time conflict.

The course requires a minimum GPA in order to register.

### (error 25: Minimum GPA required for this course)

Contact the department offering the course or their advising center/Student Relations Coordinator.

### You cannot enroll in more credits.

(error 26: Exceeds maximum credits allowed for this course)

The maximum number of credits students may be enrolled in for Fall, Spring, or Summer terms, is governed by the following:

Undergraduate Students

- Maximum of 18 credits without any permission
- 19-21 credits with overload permission of your faculty advisor and department chair
- 22-24 credits with overload permission of your faculty advisor, department chair, and college dean
- 25-27 credits with overload permission of your faculty advisor, department chair, college dean, and Vice President for Academic Affairs
- 28 or more credits only under exceptional circumstances with the permission of the Office of Academic Affairs

Graduate Students

- Maximum of 12 credits without any permission
- 13 or more credits with overload permission of your major advisor and the Graduate Dean

If you need more assistance, please contact the Registration Help Center:

**Registration Help Center** Wigley Administration Center 132 507-389-2252

### Dropping/Withdrawing from a Course

#### Difference between Dropping AND Withdrawing

You may add or drop a full-term course(s) via E-Services (View/Modify) through the fifth day of the semester. Dropping a course by the deadline means the course is removed from your class schedule, you are not financially responsible, and the course does not appear on your transcript.

You may "withdraw" from full-session course(s) via E-Services (View/Modify) through the published date for the semester. Withdrawing from a course(s) means that you are no longer in the course but the course counts as "attempted" and a grade of "W" is given. You are still financially responsible for the course(s).

To drop/withdraw a course start on your dashboard.

### 🖉 MINNESOTA STATE UNIVERSITY MANKATO

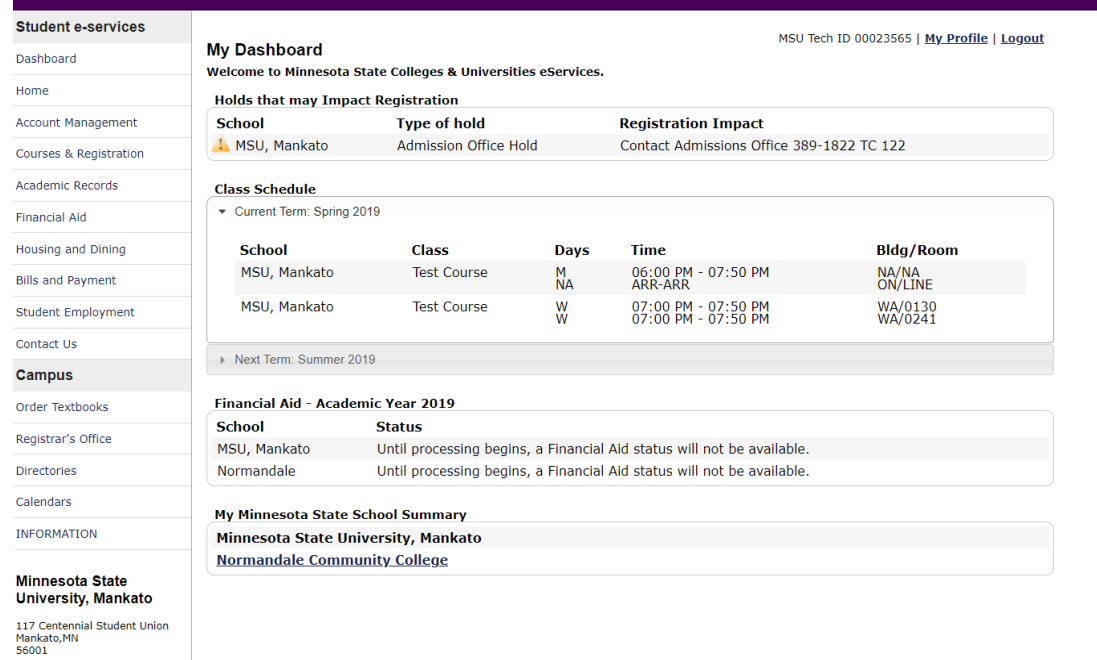

## Search for a Course

Phone:

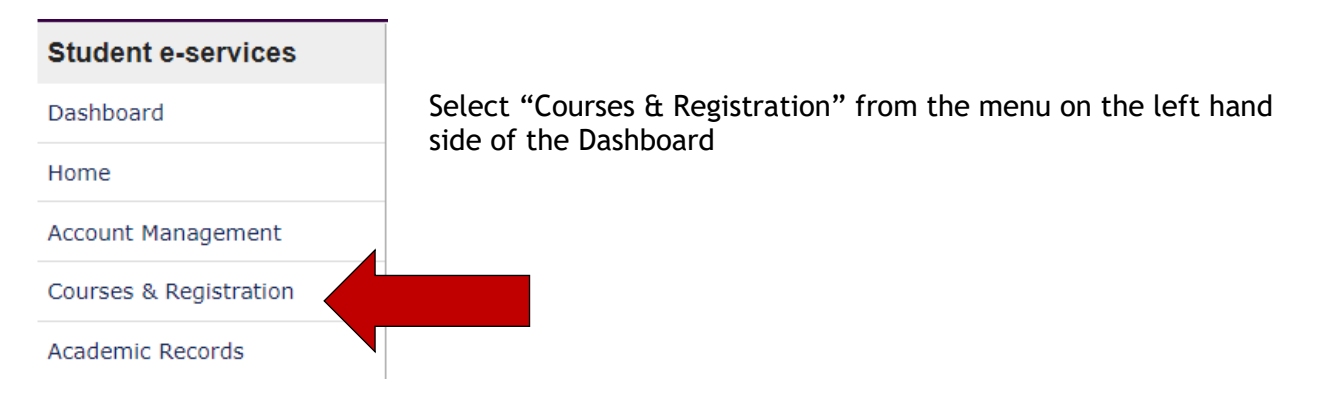

You see a list of options on the right. Select "View/Modify Schedule"

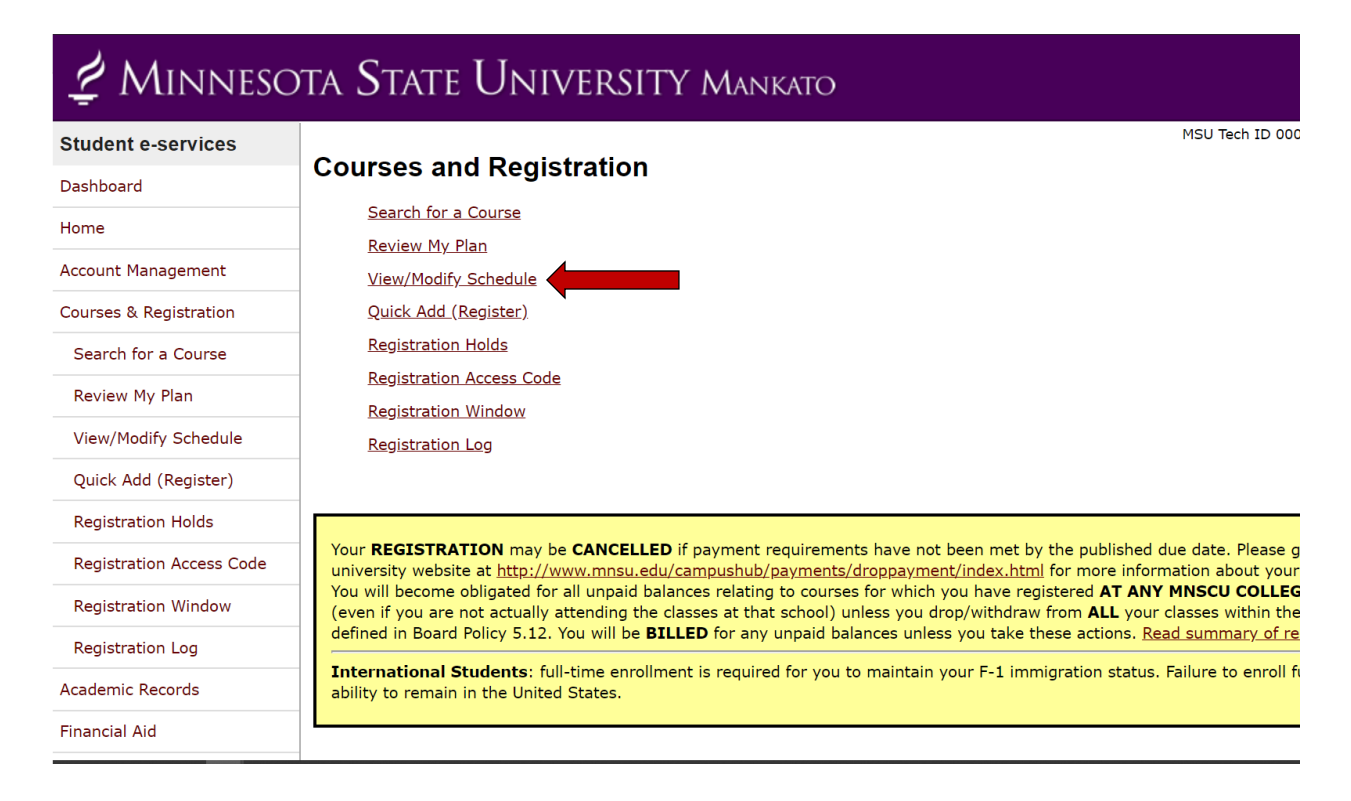

Select the course(s) you want to drop/withdraw by clicking the Course icon to the left of the course

#### View / Modify Schedule

Advisor: Jacqueline Lewis Major: COUNSELING AND STUDENT PERSONNEL Fall 2018 Spring 2019 Summer 2019

| Regi | stered           | $\checkmark$ |      |       |                                   |                          |      |          |                   |                    |       |                 | Printable Sche                     | edule |
|------|------------------|--------------|------|-------|-----------------------------------|--------------------------|------|----------|-------------------|--------------------|-------|-----------------|------------------------------------|-------|
|      | ID #             | Subj         | #    | Sec   | Title                             | Dates                    | Days | Time     | Building/<br>Room | Instructor         | Cr/Hr | Grade<br>Method | Last Dates to<br>Drop/<br>Withdraw | Lo    |
| 0/   | 001878           | ART          | 160  | 01    | Introduction to<br>Visual Culture | 6/24/2019 -<br>7/26/2019 | n/a  | Arranged | ON LINE           | Hamlow,<br>David 🔀 | 3.0   | Normal          | ଷ                                  | Ŷ     |
|      | Course<br>Notes: |              | Dive | rse C | ultures - Purple                  |                          |      |          |                   |                    |       |                 |                                    |       |

|           |         | Cor   | nfirn | n that it is the c                | ourse you wa             | nt to dr      | op/with    | draw              |                    |       |                 |                                 |     |
|-----------|---------|-------|-------|-----------------------------------|--------------------------|---------------|------------|-------------------|--------------------|-------|-----------------|---------------------------------|-----|
|           |         | Ent   | er y  | our Star ID pass                  | word and clic            | k Dro         | p/Witho    | draw              |                    |       |                 |                                 |     |
| View/Mo   | dify Sc | :hedu | le    |                                   |                          |               | /          |                   |                    |       |                 |                                 |     |
| Semes     | ter: S  | Sum   | mer   | 2019                              |                          |               |            |                   |                    |       |                 |                                 |     |
| By verify | ing yo  | ur pa | isswo | rd, you are acceptin              | g any financial ob       | oligations ii | ncurred as | a result of t     | his transactior    | ı.    |                 |                                 |     |
| If you ar | e atter | mptin | ig to | drop after the drop o             | late you will get a      | a grade of    | 'W'.       |                   |                    |       |                 |                                 |     |
| Enter yo  | our pa  | sswo  | ord a | nd drop: ••••••                   | Drop/Wi                  | thdraw        |            |                   |                    |       |                 |                                 |     |
| ID #      | Subj    | #     | Sec   | Title                             | Dates                    | Days          | Time       | Building/<br>Room | Instructor         | Cr/Hr | Grade<br>Method | Last Dates to<br>Drop/ Withdraw | Loc |
| 001878    | ART     | 160   | 01    | Introduction to<br>Visual Culture | 6/24/2019 -<br>7/26/2019 | <u>n/a</u>    | Arranged   | ON LINE           | Hamlow,<br>David 🔀 | 3.0   | Normal          | 0                               | 9   |

You will see a message letting you know that the drop/withdraw was successful.

# Dropping/Withdrawing Course Results for Minnesota State University, Mankato, Summer 2019:

### **Credit Courses**

Course

Notes:

Diverse Cultures - Purple

| Ø Þr   | op/V | lith | drav | v Successful                      |               |      |          |      |                 |               |                                    |     |
|--------|------|------|------|-----------------------------------|---------------|------|----------|------|-----------------|---------------|------------------------------------|-----|
| ID #   | Subj | #    | Sec  | Title                             | Dates         | Days | Time     | Crds | Grade<br>Method | Instructor    | Delivery Method                    | Loc |
| 001878 | ART  | 160  | 01   | Introduction to Visual<br>Culture | 06/24 - 07/26 | n/a  | Arranged | 3.0  |                 | Hamlow, David | Completely Online-<br>Asynchronous | 9   |

### **Registration Hold**

Registration holds can impact if you are able to get a transcript sent to you, if you can graduate, and can prevent you from registering for coursework. To see information on common holds follow this link - <u>https://www.mnsu.edu/registrar/regholds.html</u>

You can see the holds you have on your record through E-services. Holds can be found on the Dashboard right when you log in.

| 🖞 Minnesc              | dta State Un                             | JIVERSITY          | ' Mankato           |                        |                                  |                     |
|------------------------|------------------------------------------|--------------------|---------------------|------------------------|----------------------------------|---------------------|
| Student e-services     |                                          |                    |                     | loe                    | Scholar MSU Tech ID 00023565   N | ly Profile   Logout |
| Dashboard              | My Dashboard<br>Welcome to Minnesota S   | tate Colleges & Un | iversities eService | s.                     |                                  | I Light             |
| Home                   | Holds that may Impac                     | t Registration     |                     |                        |                                  |                     |
| Account Mar            | School                                   | Type of hole       | d                   | <b>Registration Im</b> | pact                             |                     |
| Courses & Registration | 🔔 MSU, Mankato                           | Admission O        | ffice Hold          | Contact Admissio       | ns Office 389-1822 TC 122        |                     |
| Academic Records       | Class Schedule                           |                    |                     |                        |                                  |                     |
| Financial Aid          |                                          | 019                |                     |                        |                                  |                     |
| Housing and Dining     | School                                   | Class              | Days                | Time                   | Bldg/Room                        |                     |
| Bills and Payment      | <ul> <li>Next Term: Summer 20</li> </ul> | 19                 |                     |                        |                                  |                     |

You can also navigate to the Registration Hold page. Click on "Courses and Registration" from the Dashboard. Then click on "Registration Holds"

# Courses and Registration

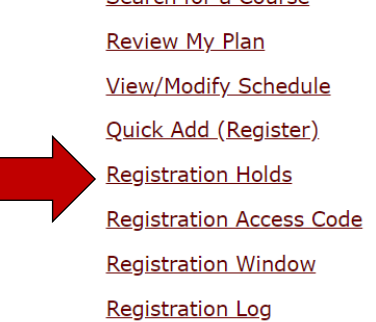

This will bring you to the Registration Hold page where you can see if you have a hold on your record and the department that the hold belongs to.

| 🖞 Minnesc              | DTA STATE UNIVERSITY MANKATO                                                                                                    |
|------------------------|----------------------------------------------------------------------------------------------------|
| Student e-services     | MSU Tech ID 00023565   <u>Logout</u>                                                                                                    |
| Dashboard              |                                                                                                    |
| Home                   | Semester Spring 2019 (Jan - May) 🔻                                                                                                    |
| Account Management     | Submit                                                                                                    |
| Courses & Registration |                                                                                                    |
| Search for a Course    | Hold Code         Description           0032         Admission Office Hold Contact Admissions Office 389-1822 TC 122                                  |
| Review My Plan         | Students with outstanding financial obligations, incomplete or missing immunization data forms, missing assessment data, in academic intervention, or |
| View/Modify Schedule   | for reasons displayed above (if any), may be denied registration until the obligation is cleared.                                                     |
| Quick Add (Register)   |                                                                                                    |
| Registration Holds     |                                                                                                    |

### **Enter Registration Access Code**

If your major requires an access code, you need to make an appointment with your advisor prior to registration. Your advisor will help you in planning your schedule and then give you the registration access code you will need to enter in order to register for classes. You can enter in your access code as soon as you have it, you **do not need to wait** for your window to open.

To enter your Access Code start on your dashboard and click on "Courses and Registration" Then click on "Registration Access Code"

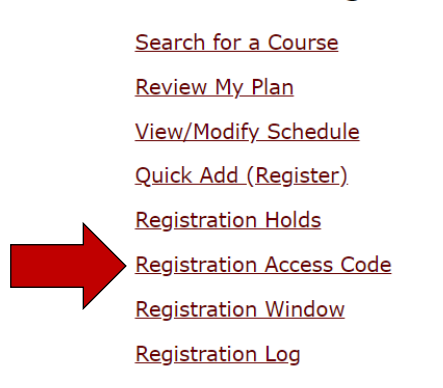

### **Courses and Registration**

Here is where you enter your 6-digit access code. Type in your 6-digit access code and then hit the blue "Submit" button. A notification will be displayed saying that you have successfully entered your access code

Joe Scholar | MSU Tech ID 00023565 | Logout

### **Registration Access Code**

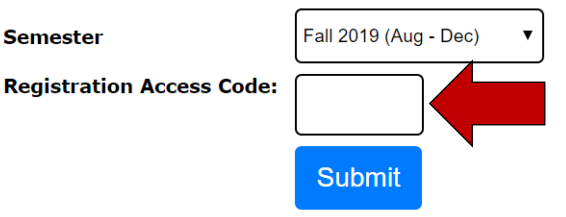

Please Note:

- The access code is a six digit number that an Institution may assign to a student for use in Web registration.
- The access code is specific for the student and the semester.
- If your institution requires you to enter an access code, it will be given to you by your Advisor.
- Enter that code on this screen once per semester.
- If you try to register for classes and have not entered the code, an error will be displayed and your registration will be stopped.

### Look up Registration Window

During the beginning of registration for a term, the order of registration is controlled to make sure that the registration system is not overwhelmed by sheer volume. Registration order is determined by how many EARNED credits a student has.

You can look up when your registration window opens in E-services. From the Dashboard click on "Courses and Registration". Then click on "Registration Window"

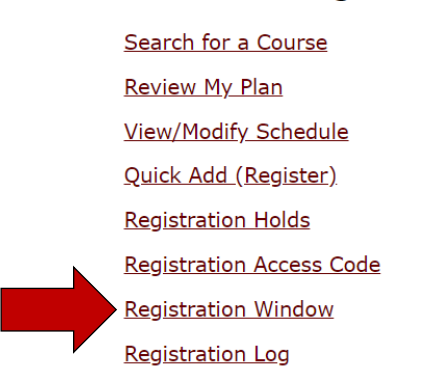

### **Courses and Registration**

Select the term you want to find the window for and click the blue "submit" button. You will be shown when your registration window opens. Keep in mind that you will be shown a date AND time.

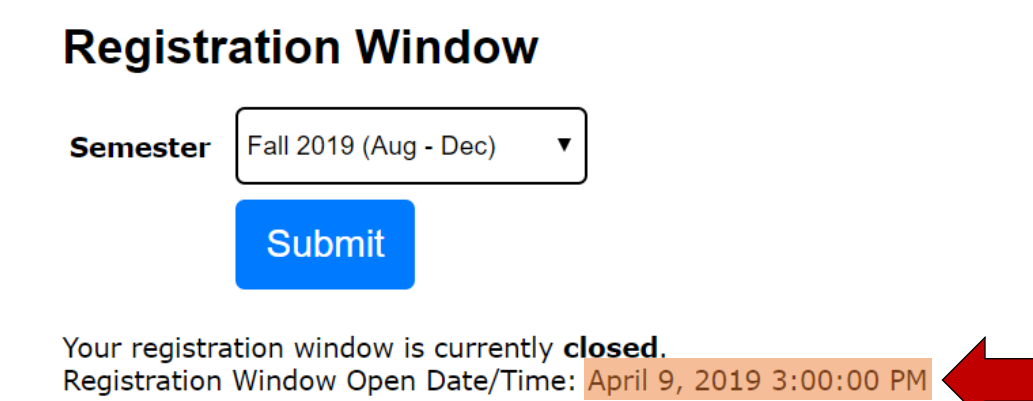

### **Check Final Grades**

You can check your final grades for the term in E-services. Start on your dashboard and select "Academic Courses"

| dent e-services                                                               |                                         |                                                         |                                           | MSI To                                     | ch ID 00022565   My Brofile   Logou             |
|-------------------------------------------------------------------------------|-----------------------------------------|---------------------------------------------------------|-------------------------------------------|--------------------------------------------|-------------------------------------------------|
| nboard                                                                        | My Dashboard                            | tata Callagas 8 Universit                               | las aCamilaas                             | 130 16                                     | en ib ooozoooo j <u>my Prome</u> j <u>Eogou</u> |
| e                                                                             | Welcome to Minnesota S                  | tate colleges & Universit                               | lies eservices.                           |                                            |                                                 |
| unt Management                                                                | School                                  | Type of hold                                            |                                           | Registration Impact                        |                                                 |
| rses & Registration                                                           | A MSU, Mankato                          | Admission Office H                                      | lold                                      | Contact Admissions Office 389-             | 1822 TC 122                                     |
| lemic Records                                                                 | Chara Cabadala                          |                                                         |                                           |                                            |                                                 |
| ncial Aid                                                                     | Current Term: Spring 20                 | 019                                                     |                                           |                                            |                                                 |
| sing and Dising                                                               | Cabaal                                  | CI                                                      | 0                                         | Time                                       | 014- (0                                         |
| sing and Dining                                                               | MSU, Mankato                            | Test Course                                             | M                                         | 06:00 PM - 07:50 PM                        | NA/NA                                           |
| and Payment                                                                   |                                         |                                                         | ŇA                                        | ARR-ARR                                    | ON/LINE                                         |
| lent Employment                                                               | MSU, Mankato                            | Test Course                                             | W                                         | 07:00 PM - 07:50 PM<br>07:00 PM - 07:50 PM | WA/0130<br>WA/0241                              |
| act Us                                                                        | Next Term: Summer 20                    | 19                                                      |                                           |                                            |                                                 |
| npus                                                                          | $\mathbf{N}$                            |                                                         |                                           |                                            |                                                 |
| er Textbooks                                                                  | Financial Aid - Acader                  | nic Year 2019                                           |                                           |                                            |                                                 |
| strar's Office                                                                | School                                  | Status                                                  | Classical                                 | And shakes will such be such being         |                                                 |
| ctories                                                                       | Normandale                              | Until processing begin                                  | is, a Financial<br>is, a Financial        | Aid status will not be available.          |                                                 |
| ndars                                                                         |                                         |                                                         |                                           |                                            |                                                 |
|                                                                               | My Minnesota State S                    | chool Summary                                           |                                           |                                            |                                                 |
| IDMATICINI                                                                    |                                         |                                                         |                                           |                                            |                                                 |
|                                                                               | Minnesota State Uni                     | versity, Mankato                                        |                                           |                                            |                                                 |
| nesota State                                                                  | Minnesota State Uni<br>Normandale Commu | versity, Mankato<br><u>nity College</u>                 |                                           |                                            |                                                 |
| nesota State<br>versity, Mankato                                              | Minnesota State Uni<br>Normandale Commu | versity, Mankato<br><u>nity College</u>                 |                                           |                                            |                                                 |
| nesota State<br>versity, Mankato<br>Centennial Student Union<br>cato,MN       | Minnesota State Uni<br>Normandale Commu | versity, Mankato<br>nity College                        |                                           |                                            |                                                 |
| nesota State<br>versity, Mankato<br>Centennial Student Union<br>tato,MN<br>e  | Minnesota State Uni<br>Normandale Commu | versity, Mankato<br>nity.College<br>Student             | t e-sei                                   | vices                                      |                                                 |
| nesota State<br>versity, Mankato<br>Centennial Student Union<br>Lato, IN<br>6 | Minnesota State Uni<br>Normandale Commu | Student                                                 | t e-sei                                   | vices                                      |                                                 |
| nesota State<br>versity, Mankato<br>Centennial Student Union<br>11.<br>e:     | Minnesota State Uni<br>Normandale Commu | Versity, Mankato<br>nity_College<br>Student<br>Dashboar | te-sei                                    | vices                                      |                                                 |
| nesota State<br>versity, Mankato<br>Centennial Student Union<br>(ato,MN<br>6  | Minnesota State Uni<br>Normandale Commu | Student<br>Dashboar                                     | te-sei<br><sup>-d</sup>                   | vices                                      |                                                 |
| nesota State<br>versity, Mankato<br>centennial Student Union<br>tato,NN<br>4  | Minnesota State Uni<br>Normandale Commu | Student<br>Dashboar<br>Home                             | te-ser<br><sup>-</sup> d                  | vices                                      |                                                 |
| nesota State<br>versity, Mankato<br>centennial Student Union<br>tato,NN<br>4  | Minnesota State Uni<br>Normandale Commu | Student<br>Dashboar<br>Home                             | t <b>e-sei</b><br><sup>-d</sup>           | vices                                      |                                                 |
| nesofa State<br>versity, Mankato<br>Centennial Student Union<br>tato,NN<br>9  | Minnesota State Uni<br>Normandale Commu | Student<br>Dashboar<br>Home<br>Account I                | t <b>e-sei</b><br>rd<br>Manage            | r <b>vices</b><br>ement                    |                                                 |
| nesofta State<br>versity, Mankato<br>Centennial Student Union<br>11           | Minnesota State Uni<br>Normandale Commu | Student<br>Dashboar<br>Home<br>Account I<br>Courses 8   | t <b>e-sei</b><br>rd<br>Manage<br>& Regis | rvices<br>ement<br>tration                 |                                                 |

This will automatically bring you to the Check Grades page.

### **Check Grades**

Joe Scholar

#### Grades will be displayed for Spring 2019

If you wish to view grades from a different term, select it from the following drop down list.

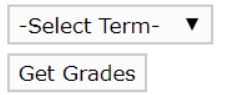

Select the term that you want to check grades for and then click "Get Grades"

Your grades for the term will be displayed.

#### **Check Grades**

MSU Tech ID 00023565 | My Profile | Logout

#### Grades will be displayed for Fall 2000

If you wish to view grades from a different term, select it from the following drop down list.

#### Fall 2000 🔻 Get Grades

Your Grade Point Average and earned credit totals may not have been recalculated since grades were last posted. To force a recalculation now, please view your Academic Record. Your data will recalculate here just one time per day.

#### Grades for Fall 2000

| Course                                      | Credits | Earned Credit Hours | Non-Credit Hours | Grading Method | Grade |
|---------------------------------------------|---------|---------------------|------------------|----------------|-------|
| 002958 ACCT 200 01 Financial Accounting     | 3.00    | 3.00                | 0.00             | Letter Grade   | в     |
| 008060 HUM 281 01 Native Amer Traditions    | 4.00    | 4.00                | 0.00             | Letter Grade   | в     |
| 008181 HIST 151 01 African-American History | 3.00    | 3.00                | 0.00             | Letter Grade   | А     |

### **Unofficial Transcript**

You can view and download an unofficial transcript through E-services. Official transcripts are ordered through the Student Clearinghouse - https://www.mnsu.edu/its/userid/studentclearinghouse/

To view an Unofficial Transcript start on your Dashboard and navigate to "Academic Records"

| dent e-services          |                                           |                                                  |                                  | MSU Te                                                                 | ch ID 00023565   My Profile   Logout            |
|--------------------------|-------------------------------------------|--------------------------------------------------|----------------------------------|------------------------------------------------------------------------|-------------------------------------------------|
| hboard                   | ly Dashboard                              | ata Callagos & Universit                         | ioc of omvicor                   | 10010                                                                  | en ib ooessos   <u>Ny Franc</u>   <u>Ebyour</u> |
| ne                       | Holds that may Impact                     | t Registration                                   | les eservices.                   |                                                                        |                                                 |
| ount Management          | School                                    | Type of hold                                     |                                  | Registration Impact                                                    |                                                 |
| rses & Registration      | 🛓 MSU, Mankato                            | Admission Office H                               | old                              | Contact Admissions Office 389-                                         | 1822 TC 122                                     |
| demic Records            | Class Schedule                            |                                                  |                                  |                                                                        |                                                 |
| ncial Aid                | Current Term: Spring 20                   | 19                                               |                                  |                                                                        |                                                 |
| sing and Dining          | School                                    | Class                                            | Davs                             | Time                                                                   | Bldg/Room                                       |
| and Payment              | MSU, Mankato                              | Test Course                                      | M                                | 06:00 PM - 07:50 PM                                                    | NA/NA                                           |
| lent Employment          | MSU, Mankato                              | Test Course                                      | W                                | 07:00 PM - 07:50 PM<br>07:00 PM - 07:50 PM                             | WA/0130<br>WA/0241                              |
| tact Us                  |                                           |                                                  |                                  |                                                                        |                                                 |
| npus                     | <ul> <li>Next remi: Summer 201</li> </ul> | 9                                                |                                  |                                                                        |                                                 |
| er Textbooks             | Financial Aid - Academ                    | ic Year 2019                                     |                                  |                                                                        |                                                 |
| strar's Office           | School                                    | Status                                           | -                                |                                                                        |                                                 |
| ctories                  | MSU, Mankato<br>Normandale                | Until processing begin<br>Until processing begin | s, a Financial<br>s. a Financial | Aid status will not be available.<br>Aid status will not be available. |                                                 |
| indars                   |                                           |                                                  | -,                               |                                                                        |                                                 |
| ORMATION                 | My Minnesota State Sc                     | hool Summary                                     |                                  |                                                                        |                                                 |
|                          | Minnesota State Univ                      | versity, Mankato                                 |                                  |                                                                        |                                                 |
| inesota State            |                                           | nt <u>y_concyc</u>                               |                                  |                                                                        |                                                 |
| Centennial Student Union | $\backslash$                              |                                                  |                                  |                                                                        |                                                 |
| kato,MN                  |                                           | 4                                                |                                  |                                                                        |                                                 |
| le:                      |                                           |                                                  |                                  |                                                                        |                                                 |
|                          |                                           | Student                                          | e-ser                            | vices                                                                  |                                                 |
|                          |                                           | Dashhoar                                         | d                                |                                                                        |                                                 |
|                          |                                           | Bashboar                                         | u .                              |                                                                        |                                                 |
|                          |                                           | Home                                             |                                  |                                                                        |                                                 |
|                          |                                           |                                                  |                                  |                                                                        |                                                 |
|                          |                                           | Account N                                        | 1anage                           | ment                                                                   |                                                 |
|                          |                                           | Courses 8                                        | & Regist                         | tration                                                                |                                                 |
|                          |                                           |                                                  |                                  |                                                                        |                                                 |

On the right hand navigation menu select "Unofficial Transcripts"

| Z MINNES<br>Student e-services                                    | OTA STATE UNIVERSITY MANK                                                                                   | Academic Records       |
|-------------------------------------------------------------------|----------------------------------------------------------------------------------------------------|------------------------|
| Dashboard<br>Home<br>Account Management<br>Courses & Registration | Grades will be displayed for Spring 2019<br>If you wish to view grades from a different term, select it fro | Check Grades           |
| Academic Records<br>Check Grades<br>Unofficial Transcripts        | Get Grades                                                                                                  | Unofficial Transcripts |
| Degree Audit Report Degree Audit Portal Financial Aid             |                                                                                                    | Degree Audit Report    |
| Housing and Dining<br>Bills and Payment<br>Student Employment     |                                                                                                    | Degree Audit Portal    |

This will bring you to the option to get the transcript in Chronological order or by Subject. Chronological is the most popular way to view a transcript. Click "Get Academic Record"

| 🖞 Minnes               | ota State University Manka                         | ТО                                         |
|------------------------|----------------------------------------------------|--------------------------------------------|
| Student e-services     |                                                    | MSU Tech ID 00023565   My Profile   Logout |
| Dashboard              | Academic Record                                    |                                            |
| Home                   | Sort By:                                           |                                            |
| Account Management     | <ul> <li>Chronological</li> <li>Subject</li> </ul> |                                            |
| Courses & Registration | Get Academic Record                                |                                            |
| Academic Records       |                                                    |                                            |
| Check Grades           |                                                    |                                            |
| Unofficial Transcripts |                                                    |                                            |

You will be able to see your Unofficial Transcript. There is an option to download a PDF version highlighted by the red arrow.

| 🖞 Minnesc                           | DTA STATE UNIVERSITY MANKATO                                                                                                    |
|-------------------------------------|----------------------------------------------------------------------------------------------------|
| tudent e-services                   | MSU Tech ID 00023565   My Profile   Logout                                                                                                    |
| ashboard                            | Academic Record                                                                                                    |
| me                                  | Sort By:                                                                                                    |
| ount Management                     | Chronological     Subject                                                                                                    |
| urses & Registration                | Get Academic Record                                                                                                    |
| demic Records                       |                                                                                                    |
| ancial Aid                          |                                                                                                    |
| using and Dining                    | Minnesota State university, Mankato "*etranscript*"<br>Name: Scholar, Joe SSN: xxx-xx-6789<br>Undergraduate Academic Record<br>Higley Administration center Date of Issue 02/12/2019 Page: 1 of 2<br>building 326<br>building 326                                                                                                    |
| s and Payment                       | Advisor: Iverson, Melissa Mankato MN 56001 Student Number: 0015705                                                                                                    |
| dent Employment                     | Course Credit GPA GPA Course Credit GPA GPA<br>Subj Nbr Title Credit Grade Earned Credit Pts Subj Nbr Title Credit Grade Earned Credit Pts                                                                                                    |
| tact Us                             | Anoka-Ramsey Community College     Fall 2002     UNDG SEMESTER Credits Accepted in Transfer Fall 2012: 4.00     HLTH 212 Consumer Health Issues 3.00 F 0.00 3.00 0.00     HLTH 210 First Aid & CPR 3.00 B 3.00 3.00 9.00                                                                                                    |
| mpus                                | St. Cloud State University         HLTH 310 Drug Education         3.00         B         3.00         9.00           UNDG SEMESTER Credits Accepted in Transfer Fall 2012:         15.00         ECON 207 Business Statistics         4.00         4.00         4.00         12.00           UNDG Term Att:         13.00 EFAP:         30.00 EFAP:         30.00 EFAP:         40.00 EFAP:         40.00 EFAP:         40.00 EFAP:                                                                                                    |
| er Textbooks                        | ***** Winnesota State University, Mankato *****  ***** Um Att: 62.00 Earn: 40.00 GPA Crs: 49.00 GPA Pts: 99.00 GPA: 2.02  Summer 1999  Summer 1999  Summer 199  Summer 1999  Summer 199  Summer 1999  Summer 199  Summer 1999  Summer 1999  Summer 199  Summer 199  Summer 1999  Summer 1999  Summer 1999  Summer 1999  Summer 1999  Summer 199  Summer 1999  Summer 199  Summer 1999  Summer 199  Summer 1 |
| istrar's Office                     | Special         ***** Trsf Att:         19.00 EFA rts:         19.00 EFA rts:         42.00 EFA:         2.11           ENG         114         Introduction to Film         3.00 F         0.00         UNDG         Cum Att:         81.00 EFArn:         19.00 EFA rts:         49.00 EFA rts:         99.00 GPA:         2.02           UNDG         Term Att:         3.00 EFA rts:         3.00 GFA rts:         0.00 GFA:         0.00         UNDG         UNDG Term Att:         3.00 EFA rts:         1.00 EFA:         0.00 GFA:         2.02                                                                                                    |
| ectories                            | **** Cum Att: 3.00 Earn: 0.00 GPA Crs: 3.00 GPA Pts: 0.00 GPA: 0.00 Spring 2016<br>Summer 2017<br>Fall 1999 Hajor: CHENISTRY: ACS                                                                                                    |
| endars                              | ENG 114 Introduction to Film 4.00 F 0.00 4.00 0.00 [Special<br>UNOG Term Att: 4.00 Earn: 0.00 GPA crs: 4.00 GPA Fts: 0.00 GPA:0.00 [TEST 101 Test Course 3.00 F (0.00) 0.00 0.00<br>**** Cum Att: 7.00 Earn: 0.00 GPA Crs: 7.00 GPA Pts: 0.00 GPA:0.00 [UNDG Term Att: 3.00 Earn: 0.00 GPA Crs: 0.00 GPA Pts: 0.00 GPA:0.00                                                                                                    |
| ORMATION                            | Fall 2000<br>Fall 2000<br>ACCT 200 Financial Accounting 3.00 B 3.00 3.00 9.00   TEST 101 Test Course 3.00R D / 3.00/ 3.00 3.00 3.00                                                                                                    |
| nnesota State<br>iversity. Mankato  | HUM 281         Native Amer Traditions         4.00         B         4.00         2.00         1.00         Frem Att:         3.00         GPA Crs:         3.00         GPA Pts:         3.00         GPA Pts:         3.00         GPA Pts:         3.00         GPA Pts:         3.00         GPA Pts:         3.00         GPA Pts:         3.00         GPA Pts:         3.00         GPA Pts:         3.00         GPA Pts:         1.00         Frain Pta Pta Pta Pta Pta Pta Pta Pta Pta Pta                                                                                                    |
| Centennial Student Union<br>kato,MN | Spring 2001         Major: SOCIOLOGY           ENG 114 Introduction to Film         4.00         4.00         12.00         Major: GEOGRAPHIC INFORMATION SCIENCE (GISC)           UNDG Term Att:         4.00         France         4.00         12.00         GPA: 3.00         Minor: International Technology           ****         Cum Att:         21.00 GPA Crs:         12.00 GPA: 3.00         Minor: International Technology                                                                                                    |
| ne:<br>-389-1866                    | Fall 2001         Community Control 2 CodeCi         Community Control 2 CodeCi         Community Control 2 CodeCi           ENG         101         Composition         4.00         A         (0.00)         0.00         0.00         1551         101         TeST 1001         TeST 1001         Te                                                                                                    |

### **Degree Audit Report - DARS**

DARS uses a student's degree program information (degree, major, minor, catalog year) on file in the student records system, to create a "template" of that program. Then all of a student's courses are placed into the template to produce a document called an audit. The audit shows which requirements are completed and which are left to be done. It can be used by students and advisors to monitor a student's progress towards graduation.

DARS should not be considered a replacement for academic advising or the University catalog, although the DARS program is based very heavily upon that document. DARS is a tool to assist students and advisors.

Students are able to view their DARS through E-services. Start on your Dashboard and Click on "Academic Record"

| es                                |                                |                | MSU Te                            | ch ID 00023565   <u>My Profile</u>   <u>Logou</u> |
|-----------------------------------|--------------------------------|----------------|-----------------------------------|---------------------------------------------------|
| My Dashboard<br>Welcome to Minnes | ota State Colleges & Universit | ies eServices. |                                   |                                                   |
| Holds that may I                  | npact Registration             |                |                                   |                                                   |
| nt School                         | Type of hold                   |                | Registration Impact               |                                                   |
| on 🔔 MSU, Mankato                 | Admission Office H             | old            | Contact Admissions Office 389-    | 1822 TC 122                                       |
| Class Schedule                    |                                |                |                                   |                                                   |
| 👻 Current Term: Spr               | ing 2019                       |                |                                   |                                                   |
| School                            | Class                          | Davs           | Time                              | Bldg/Room                                         |
| MSU, Mankato                      | Test Course                    | M              | 06:00 PM - 07:50 PM               | NA/NA<br>ON/LINE                                  |
| MSU, Mankato                      | Test Course                    | W              | 07:00 PM - 07:50 PM               | WA/0130                                           |
|                                   |                                | vv             | 07:00 PM - 07:50 PM               | WA/0241                                           |
| Next Term: Summ                   | er 2019                        |                |                                   |                                                   |
| Financial Aid - Ac                | ademic Year 2019               |                |                                   |                                                   |
| School                            | Status                         |                |                                   |                                                   |
| MSU, Mankato                      | Until processing begin         | s, a Financial | Aid status will not be available. |                                                   |
| Normandale                        | Until processing begin         | s, a Financial | Aid status will not be available. |                                                   |
| My Minnesota Sta                  | te School Summary              |                |                                   |                                                   |
| Minnesota State                   | University, Mankato            |                |                                   |                                                   |
| Normandale Cor                    | nmunity College                |                |                                   |                                                   |
| ato                               |                                |                |                                   |                                                   |
| it Union                          | Student                        | e-ser          | vices                             |                                                   |
|                                   |                                |                |                                   |                                                   |
|                                   | Dashboard                      |                |                                   |                                                   |
|                                   | Home                           |                |                                   |                                                   |
|                                   | Account M                      | anagei         | ment                              |                                                   |
|                                   | Courses &                      | Regist         | ration                            |                                                   |
|                                   | Academic                       | Record         | ls                                |                                                   |

On the right hand navigation menu select "Degree Audit Report"

| ervices           | abush and a                              |                        |  |
|-------------------|------------------------------------------|------------------------|--|
| ď                 | Check Grades                             |                        |  |
|                   | Grades will be displayed for Spring 2019 | Check Grades           |  |
| Management        |                                          |                        |  |
| & Registration    | -select lerm- V<br>Get Grades            | Unofficial Transcripts |  |
| nic Records       |                                          |                        |  |
| k Grades          |                                          | Degree Audit Report    |  |
| icial Transcripts |                                          |                        |  |
| ee Audit Report   |                                          | Degree Audit Portal    |  |
| ee Audit Portal   |                                          | Degree Addit Fortal    |  |
| ial Aid           |                                          |                        |  |
| g and Dining      |                                          |                        |  |
| d Payment         |                                          |                        |  |
| ent Employment    |                                          |                        |  |

Once on the Degree Audit Report page you can select the DARS you wish to view. In this example we will click on "Minnesota Transfer Curriculum"

# Z MINNESOTA STATE UNIVERSITY MANKATO

| Student e-services     |                                                                                                    |
|------------------------|----------------------------------------------------------------------------------------------------|
| Dashboard              | Degree Audit Report                                                                                                    |
| Home                   | Click on the following major(s) to open a new window, which will display your DARS Audit(s).                                                                                                    |
| Account Management     | Certificate in Technical Communications                                                                                                    |
| Courses & Registration | Certificate in Geographic Information Science                                                                                                    |
| Academic Records       | MINNESOTA TRANSFER CURRICULUM (MnTC)                                                                                                    |
| Check Grades           | This degree audit reflects the CURRENT requirements for satisfaction of the Minnesota Transfer Curriculum.<br>MNTC is not a major of study. The MNTC is a collaborative effort among all Minnesota public colleges and universities to help students<br>transfer general education course work. Students who complete the entire Minnesota Transfer Curriculum at one institution (a minimum of |
| Unofficial Transcripts | 40 credits in 10 goal areas) will have satisfied lower division general education requirements at all public institutions in Minnesota.                                                                                                    |
| Degree Audit Report    | 1. Completion of the entire Minnesota Transfer Curriculum is not a requirement for students pursuing an Associate in Science, Associate in Applied Science, Diploma or Certificate or some Associate in Fine Arts degrees. See an academic advisor for specific program                                                                                                    |
| Degree Audit Portal    | requirements.<br>2. Depending on the major or area of study, students may be required to take additional general education course work.                                                                                                    |
| Financial Aid          | <ol> <li>Completion of individual MnTC courses transfer to other Minnesota State institutions according to the goal area(s) met by the course<br/>where it was taken.</li> </ol>                                                                                                    |
| Housing and Dining     | 4. Completion of MnTC goal areas (1-10) at one Minnesota State institution completes the same goal area(s) at all other Minnesota                                                                                                    |
| Bills and Payment      | State insutations.                                                                                                    |
| Student Employment     |                                                                                                    |
| Contact Us             |                                                                                                    |
|                        |                                                                                                    |

This will bring you to the beginning of the DARS. Scroll down to view course requirements you have met and still need to meet.

|                                            |                                                                                                    | <u>view Course History</u> <u>Close wind</u>                                                    |
|--------------------------------------------|----------------------------------------------------------------------------------------------------|-------------------------------------------------------------------------------------------------|
| PREPARED: 02/12/19 - 13:58<br>Scholar, Joe | 3                                                                                                    | 00023565                                                                                        |
| PROGRAM CODE: SMNTC                        | Minnesota State University, Mankato                                                                                                    | CATALOG YEAR: S2019                                                                             |
|                                            | Minnesota Transfer Curriculum                                                                                                    |                                                                                                 |
| udit                                       | Categories                                                                                                    |                                                                                                 |
| 4.0                                        |                                                                                                    |                                                                                                 |
| 2.0                                        | 0 2 4 6 8                                                                                                    | 3 10 0.0 2.0 4.0                                                                                |
|                                            |                                                                                                    |                                                                                                 |
| Credits GPA 0.0                            |                                                                                                    |                                                                                                 |
| Unfulfilled                                |                                                                                                    |                                                                                                 |
| In Progress Complete                       | Credits                                                                                                    | GPA                                                                                             |
|                                            | 2018-2019 Catalog<br>Classification: JR<br>Advisor: Arts and Humanities Advising<br>Iverson, Melissa                                                                                               | Office                                                                                          |
|                                            | Brennan, Paul                                                                                                    |                                                                                                 |
|                                            | Holds: 0032-Admission Office Hold                                                                                                    | *****                                                                                           |
|                                            | NOTE: An audit is an advising docume<br>with University policies to de<br>This audit has been prepared based up<br>on file and your catalog's requirement<br>of your major to have changes made to | ent, used in conjunction<br>etermine graduation status.<br>************************************ |
|                                            | Audits are meant to assist students in<br>requirements. Students are still respond<br>catalog and working with their advisor                                                                       | n meeting their program's<br>onsible for reading their<br>r.                                    |
|                                            | catalog and working with their advisor                                                                                                    |                                                                                                 |

Requirements that have a red X means that requirement has not been filled

Requirements that have a green  $\checkmark$  means that the requirement has been fullfiled

| GOAL AREA 1: COMMUNICATION<br>PART A: English Composition<br>Minimum of one course and three credits required.<br>Minimum grade of P or C required.<br>PART B: Speech and Oral Reasoning<br>Minimum of one course and three credits required. |                                                                            |  |
|----------------------------------------------------------------------------------------------------|----------------------------------------------------------------------------|--|
| -                                                                                                    | PART A<br>SELECT FROM: ENG 101,104                                         |  |
| +                                                                                                    | PART B<br>F 12 CMST100 3.00 TA Intro to Communic Studies<br>SCSU : CMST192 |  |
|                                                                                                    | SELECT FROM: CDIS201 CMST102,312 HIST250,268 POL 234                       |  |
| /                                                                                                    | GOAL AREA 2: CRITICAL THINKING                                             |  |
| GO/                                                                                                    | L AREA 2 COMPLETED                                                         |  |
| Sati                                                                                                    | and by the completion of all other goal areas of by                        |  |